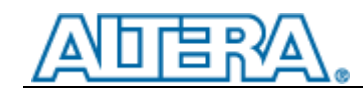

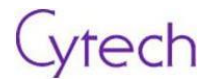

# **EasyGX**

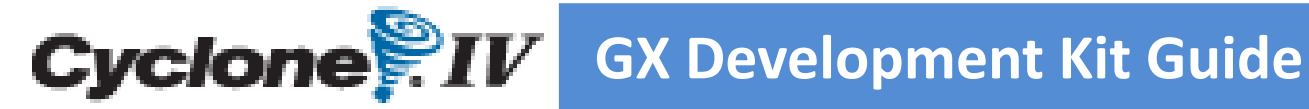

Ver: 1.0

**Cytech Technology A Macnica Company** www.cytech.com 2013-04-25

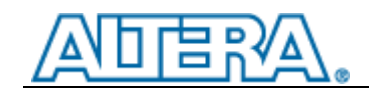

\_\_\_\_\_

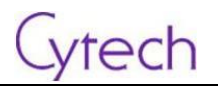

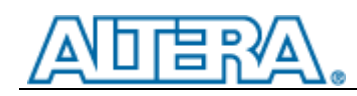

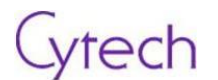

## Copyrights

Copyright© 2013 Cytech Technology Ltd. All Rights Reserved

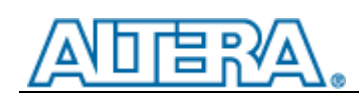

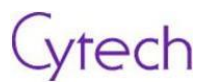

## **Reversion History**

| Updated Date | Owner    | Reversion | Updated Item             |
|--------------|----------|-----------|--------------------------|
| 2012-10-29   | John Lee | Draft 1.0 | English edition          |
| 2012-02-14   | MS       | Draft 1.0 | Content revised          |
| 2013-04-24   | John Lee | Draft 1.0 | File format adjustment   |
| 2013-04-25   | John Lee | V1.0      | English version released |
|              |          |           |                          |
|              |          |           |                          |
|              |          |           |                          |
|              |          |           |                          |
|              |          |           |                          |
|              |          |           |                          |
|              |          |           |                          |
|              |          |           |                          |
|              |          |           |                          |

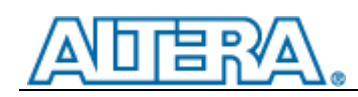

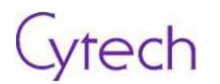

## Catelogue

| 1 | INT   | ROD              | UCTION                              | 5  |
|---|-------|------------------|-------------------------------------|----|
|   | 1.1   | Kit C            | Contents                            | 6  |
|   | 1.2   | Feat             | ures                                | 7  |
|   | 1.3   | Desi             | ign Software                        | 7  |
| 2 | GE1   | ΤΙΝΟ             | S STARTED                           | 8  |
| _ | <br>  | Coff             |                                     | 0  |
|   | 2.1   | 5010             |                                     |    |
|   | 2.1.3 | 1                | Software introduction               | 8  |
|   | 2.    | .1.1.1           | About Quartus version               | 8  |
|   | 2.1.2 | 2                | System requirements                 | 8  |
|   | 2.    | .1.2.1           | Hardware requirements               | 8  |
|   | 2.    | .1.2.2           | Interface                           | 8  |
|   | 2.1.3 | 3                | Installation                        | 9  |
|   | 2.    | .1.3.1           | Download Quartus II software        | 9  |
|   | 2.1.4 | 4                | Install Quartus II                  | 9  |
|   | 2.1.  | 5                | Acquire license                     | 13 |
|   | 2.2   | Hard             | dware installation                  | 13 |
| 3 | НАГ   | RDW              | ARF                                 | 14 |
| - |       | _                |                                     |    |
|   | 3.1   | Ove              | rview                               | 14 |
|   | 3.1.3 | 1                | Main board top view                 | 14 |
|   | 3.1.2 | 2                | Main board bottom view              | 14 |
|   | 3.2   | Easy             | /GX hardware – Main board           | 15 |
|   | 3.2.2 | 1                | Main board system block diagram     | 15 |
|   | 3.2.2 | 2                | USB Blaster expansion board diagram | 15 |
|   | 3.2.3 | 3                | Power supply chain                  | 16 |
|   | 3.2.4 | 4                | Function block introduction         | 16 |
|   | 3,    | .2.4.1           | Power configuration of FPGA         | 16 |
|   | 3.    | .2.4.2           | Ethernet interface                  | 18 |
|   | 3.    | .2.4.3           | ExpressCard 34 (PCIe) interface     | 19 |
|   | 3.    | .2.4.4           | Micro-SD                            | 20 |
|   | 3.    | .2.4.5           | Embedded USB Blaster Function       | 21 |
| 4 | LAB   | INS <sup>-</sup> | TRUCTIONS                           | 23 |

# 

## Cytech

| 4.: | 1 Lab | o 1          | 23 |
|-----|-------|--------------|----|
|     | 4.1.1 | Objective    | 23 |
|     | 4.1.2 | Step by step | 23 |
| 4.2 | 2 Lab | 92           | 27 |
|     | 4.2.1 | Objective    | 27 |
|     | 4.2.2 | Step by step | 27 |
| 4.3 | 3 Lab | 3            | 38 |
|     | 4.3.1 | Objective    | 38 |
|     | 4.3.2 | Step by step | 38 |
| 5   | APPEN | DIX          | 45 |

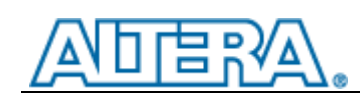

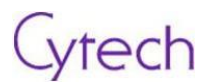

## **1** Introduction

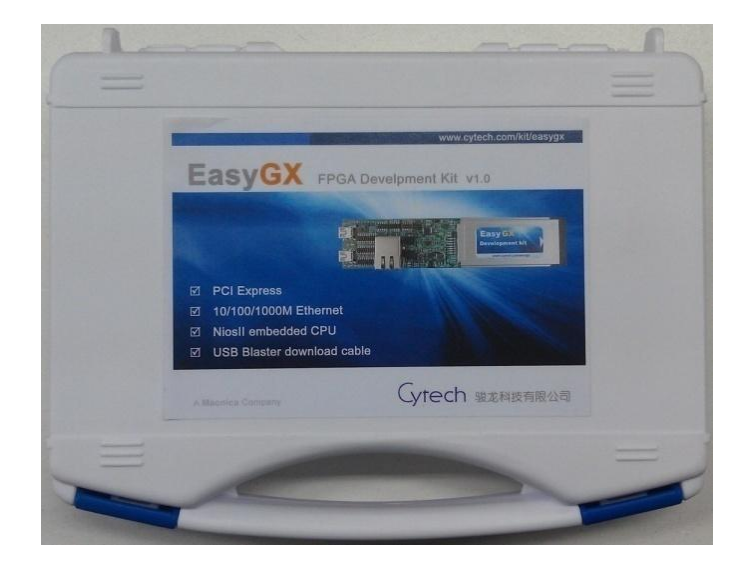

Thank you for your interest in the EasyGX Cyclone<sup>®</sup> IV GX Development Kit. This kit provides a general hardware platform for developing and prototyping low power, high volume, feature rich designs based on Cyclone<sup>®</sup> IV GX transceiver FPGA.

The EasyGX Cyclone<sup>®</sup> IV GX development kit is especially suitable for develop and test PCI Express and 10/100/1000M Ethernet interface, including NIOS II embedded CPU and USB-Blaster function, which provided rich external memory for rapid prototype environment.

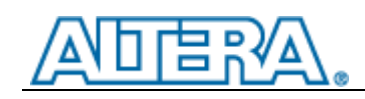

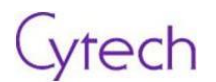

## **1.1 Kit Contents**

The EasyGX Cyclone<sup>®</sup> IV GX Development Kit basic package contains:

- Development main board
- USB Blaster expansion board with cable
- USB cable

Optional accessories (not included in basic package):

- PCI-e to 34mm ExpressCard 2.0 adapter
- Other function daughter boards will be released in the future

The picture below is shown for reference; See exact deliverable as standard.

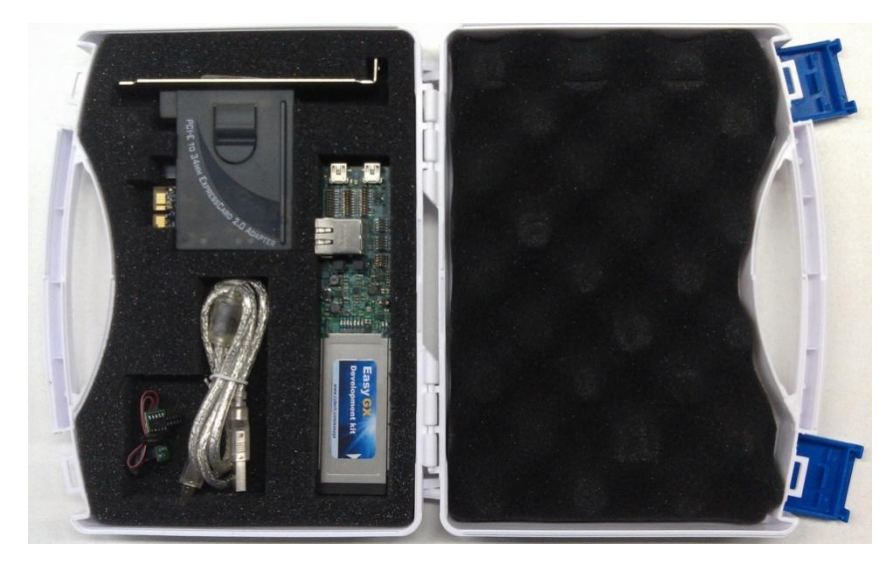

#### Main board

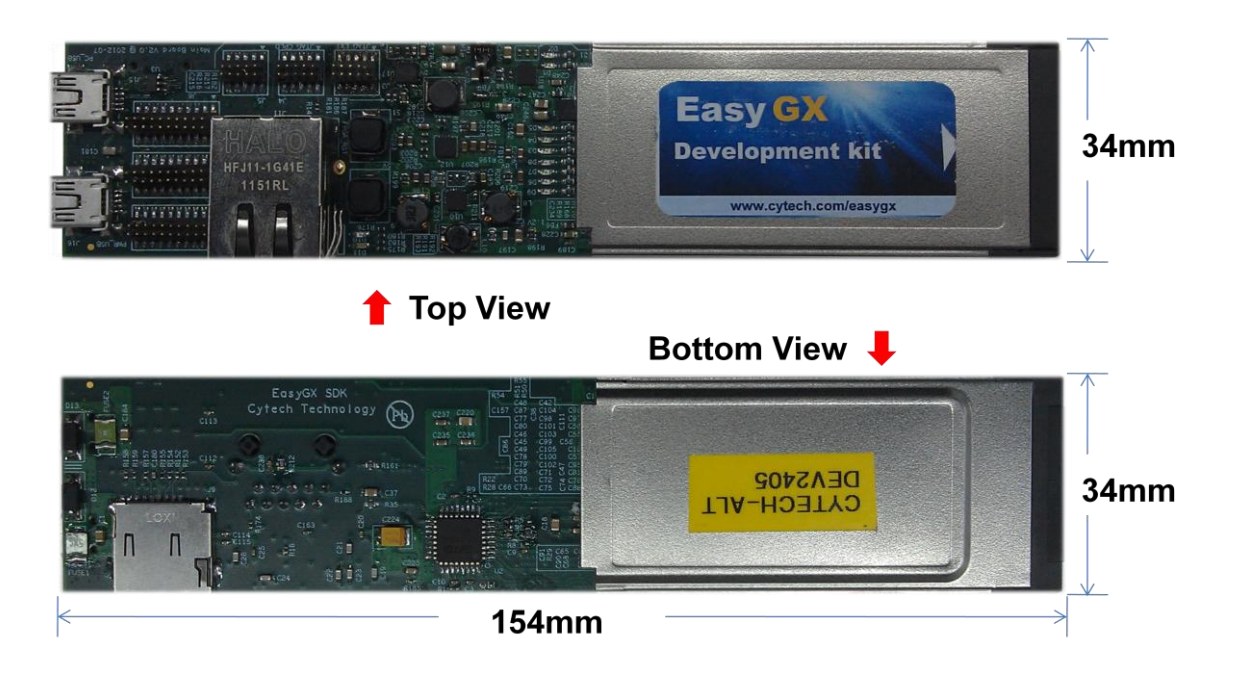

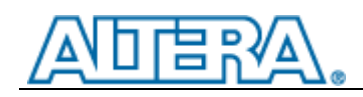

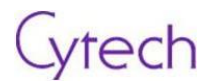

## 1.2 Features

- Cyclone<sup>®</sup> IV GX EP4CGX22F324C8N FPGA in 324-pin FineLine BGA (FBGA) package
  - 21,280 LEs
  - 756kb embedded memory, 84 M9K blocks
  - 40 DSP blocks (18x18 bits)
  - PCI Express hard IP block
  - 1.2-V core voltage power
- MAX<sup>®</sup> V 5M80ZE64C5N CPLD in 64-pin plastic Enhanced quad flat pack (EQFP) package
  - 2.5-V core voltage power
- FPGA configuration circuitry
  - MAX V CPLD 5M80Z system controller
  - Embedded on-board USB-Blaster
  - JTAG-based header
  - Erasable programmable configurable serial (EPCS) device
- Transceiver interface
  - PCI Express v1.0 x1 ExpressCard interface
  - 10/100/1000BASE-T Ethernet PHY with RJ-45 connector
  - Two TX/RX transceiver SERDES loopback
- On-Board memeory
  - Micron DDR2 64Mx16 SDRAM MT47H64M16HR-25E:H
  - Altera 16Mb serial flash EPCS16S18N
- Power supply
  - 5V-dc USB input
  - 3.3V-dc PCIe ExpressCard
- Micro-SD card RW supported
- Altera Nios II embedded processor
- IDE base on Eclipse supported
- Include RTOS-Micrium uC/OS-II

## 1.3 Design Software

| Туре            | Software    |                                                                           |  |
|-----------------|-------------|---------------------------------------------------------------------------|--|
| Logic Design    | QUARTUS'II  | <b>ModelSim.</b><br>Altera's version of<br>ModelSim <sup>®</sup> Software |  |
| Embedded Design | Nios' II    |                                                                           |  |
| DSP Design      | DSP Builder |                                                                           |  |

Download linkage: http://www.altera.com/products/software/sfw-index.jsp

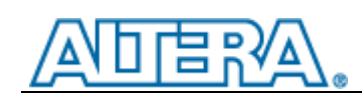

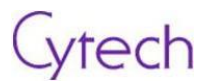

## 2 Getting Started

This chapter describes how to install and configure Altera Quartus II software environment

## 2.1 Software installation

## 2.1.1 Software introduction

Quartus II software includes everything you need to design Altera FPGA and CPLD families

#### 2.1.1.1 About Quartus version

Web-edition and Subscription-edition is available for downloading via Altera official website. The following will be demonstrated based on Quartus II v12.0 version.

## 2.1.2 System requirements

#### 2.1.2.1 Hardware requirements

- Windows PC or Linux work station
- Display resolution no less than 768\*1024
- Enough hard disk space

#### 2.1.2.2 Interface

- One UART
- USB Host
- 10/100M Ethernet

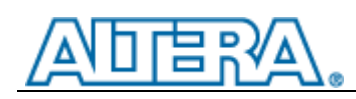

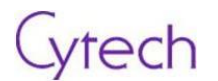

### 2.1.3 Installation

#### 2.1.3.1 Download Quartus II software

You can download it from here. There're two methods:

1) Altera Installer

Using Altera Installer, you can download and install the Altera software for Windows or Linux. And you can choose necessary items

Individual software file
 You can download some individual installation packages on the page. You can choose this method if clearly know about what items is needed

### 2.1.4 Install Quartus II

Procedure below is based on "Altera Installer".

1) Launch "Altera Installer".

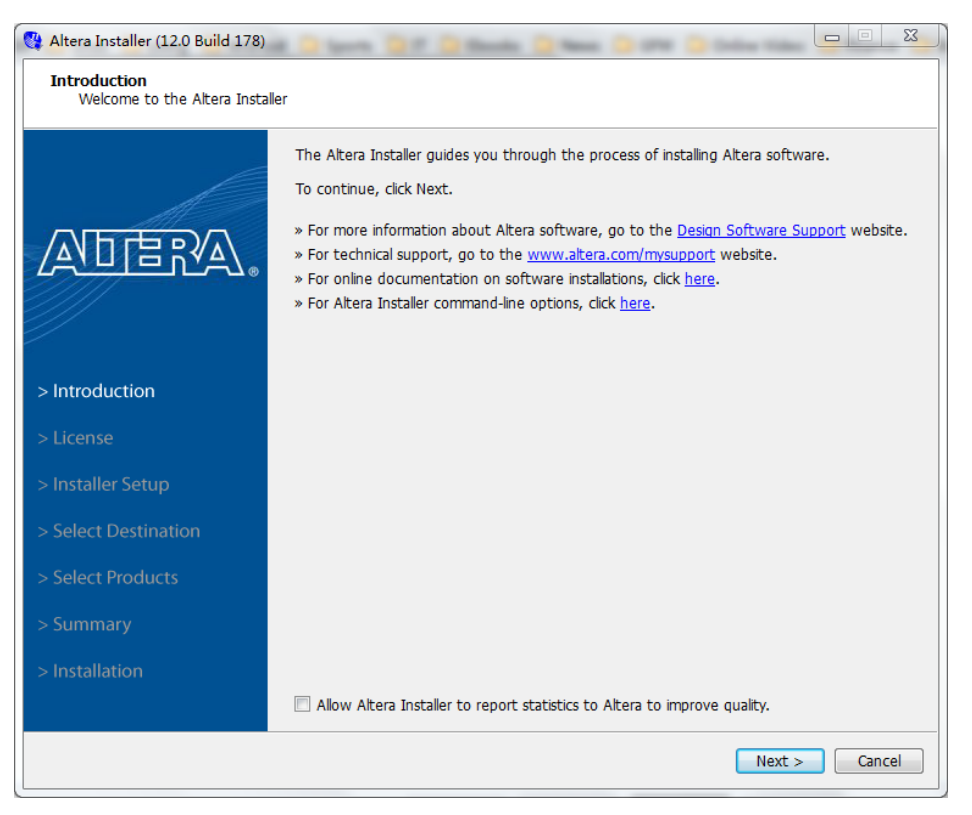

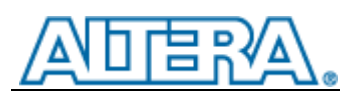

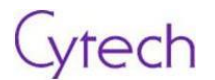

- 2) "Altera Installer" leads you to install...
  - a) Agree and click "next" button.

| 🔮 Altera Installer (12.0 Build 178)                           |                                                                                                    |
|---------------------------------------------------------------|----------------------------------------------------------------------------------------------------|
| End User License Agreement<br>To continue installing the soft | ware, you must agree to the terms of the software license agreement below.                                                                                                    |
|                                                               | This document contains three separate licensing agreements, identified as "LICENSE.TXT FILE for Nios II v12.0 EDS," "MegaCore Function License Agreement," and "Quartus II, Version 12.0 Standard License Agreement." Acceptance of the terms and conditions of this document serves as an acceptance of each of the three licensing agreements as if they were individually and separately accepted. The terms and conditions of each of the three separate licensing agreements in this document is deemed to be the terms and conditions of a standalone licensing agreement and governs its respective licensing agreements without modifying the terms and conditions of other licensing agreements in this document. |
| > Introduction<br>> License                                   | The following provision applies to all three licensing agreements below: Altera may<br>store your data and information on its own servers or on servers hosted by third<br>parties. If Altera is providing any software to you for use via the Internet, such<br>software may also be stored on our servers or servers hosted by third parties. For any<br>information, data or software hosted by a third party, although every reasonable effort<br>will be made to keep data and information secure, Altera is not liable for data or<br>information that is inadvertently disclosed by the third party or for any system<br>downtime related to the third party servers.                                               |
| > Installer Setup                                             | FOR QUARTUS II, VERSION 12.0, ALL DISTRIBUTIONS (WEB DOWNLOAD, CDS, DVDS)                                                                                                    |
| > Select Destination                                          |                                                                                                    |
| > Select Products                                             | QUARTUS II, VERSION 12.0 STANDARD LICENSE AGREEMENT:                                                                                                    |
| > Summary                                                     | ALTERA PROGRAM LICENSE SUBSCRIPTION AGREEMENT                                                                                                    |
| > Installation                                                | PLEASE REVIEW THE FOLLOWING TERMS AND CONDITIONS CONTAINED IN THIS<br>ALTERA PROGRAM LICENSE SUBSCRIPTION AGREEMENT (THIS "AGREEMENT")                                                                                                    |
|                                                               | $[\ensuremath{\overline{v}}]$ I agree to the terms of the license agreement.                                                                                                    |
|                                                               | < Back Next > Cancel                                                                                                    |

b) If you have not downloaded the installation package, please select as below.

|                    | <ul> <li>Specify the Installation Files Directory</li> <li>Select this option if you want the Altera Installer to retrieve installation files from your hard disk or local network.</li> </ul> |
|--------------------|----------------------------------------------------------------------------------------------------|
|                    | Installer Source Directory: Browse                                                                                                    |
|                    |                                                                                                    |
|                    | Ownload Installation Files from the Internet                                                                                                    |
| Introduction       | Select this option if you want the Altera Installer to retrieve installation files from the<br>Internet.                                                                                       |
| License            | Specify how you are connected to the Internet:                                                                                                    |
| Installer Setup    | <ul> <li>No proxy (recommended)</li> <li>Manual proxy configuration</li> </ul>                                                                                                    |
| Select Destination | Web Proxy: Port:                                                                                                    |
| Select Products    | Username:                                                                                                    |
|                    | Password:                                                                                                    |
| Summary            |                                                                                                    |

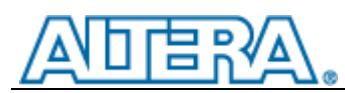

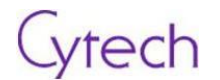

c) Choose the installation direction, and pay attention to the hard disk capacity.

| Altera Installer (12.0 Build 178)                  | al O tares Of O Banks O Bank O OF O Color          |              |
|----------------------------------------------------|----------------------------------------------------|--------------|
| Select Destination<br>Specify the software destina | tion directory.                                    |              |
|                                                    | Destination Directory:                             |              |
|                                                    | c:\altera\12.0                                     | Browse       |
|                                                    | Available Space:                                   | 3.6 G        |
|                                                    | Temporary Directory for installation files:        |              |
|                                                    | C:\Users\MORVEN~1\AppData\Local\Temp               | Browse       |
|                                                    | Available Space:                                   | 3.6 G        |
|                                                    | Remove saved installation files after completion.  |              |
| > Introduction                                     | Download only and install later.                   |              |
| > introduction                                     | Program Folder                                     |              |
| > License                                          | Specify the Program Folder:                        |              |
| > Installor Sotup                                  | Altera 12.0 Build 178 (Copy 2)                     |              |
|                                                    | Existing Folders:                                  |              |
| > Select Destination                               | 7-Zip<br>Accessories                               | <u>^</u>     |
| > Select Products                                  | Acronis<br>Administrative Tools                    | E            |
| > Summary                                          | Advanced SystemCare 5                              |              |
| > Summary                                          | Altera 11.1sp2 Build 259                           |              |
| > Installation                                     | Altera 12.0 Build 178<br>Altium Designer Summer 09 |              |
|                                                    |                                                    | <b>T</b>     |
|                                                    |                                                    |              |
|                                                    | Back N                                             | ext > Cancel |
|                                                    |                                                    |              |

d) Select the devices and items needed.

| Altera Installer (12.0 Build 178)               | A D term D P                                         | C Standard I                            | 0 mm () mm ()                     | Index Via     |                    |
|-------------------------------------------------|------------------------------------------------------|-----------------------------------------|-----------------------------------|---------------|--------------------|
| Select products<br>Select the software products | you want to install.                                 |                                         |                                   |               |                    |
|                                                 |                                                      |                                         |                                   |               |                    |
|                                                 | Products                                             |                                         |                                   | Install Size  | Download Size      |
|                                                 | <ul> <li>Quartus II Si</li> <li>Ouartus I</li> </ul> | ubscription Editio<br>II software (64-) | on (includes Nios II EDS)<br>pit) | 11 G<br>810 M | 7.2 G<br>122 M     |
|                                                 | Device Failed                                        | amilies                                 |                                   | 6.3 G         | 6.0 G              |
|                                                 | Quartus II W                                         | eb Edition (Free                        | ) (includes Nios II EDS)          | 4.3 G         | 1.1 G              |
|                                                 | ModelSim-Alt                                         | era Starter Editi                       | on (Free)                         | 3.4 G         | 409 M              |
|                                                 | ModelSim-Alt                                         | era Edition                             |                                   | 3.4 G         | 409 M              |
| //                                              | DSP Builder                                          |                                         |                                   | 254 M         | 51 M               |
|                                                 |                                                      |                                         |                                   |               |                    |
| > Introduction                                  |                                                      |                                         |                                   |               |                    |
| > License                                       |                                                      |                                         |                                   |               |                    |
| > Installer Setup                               |                                                      |                                         |                                   |               |                    |
| > Select Destination                            | Description                                          |                                         |                                   |               |                    |
| > Select Products                               |                                                      |                                         |                                   |               | ~                  |
|                                                 | Altera Installer 12.                                 | U                                       |                                   |               | -                  |
| > Summary                                       |                                                      |                                         |                                   |               |                    |
| > Installation                                  |                                                      | Install:                                | Download:                         | _             |                    |
| > installation                                  | Space Required:                                      | 14 G                                    | 7.6 G                             | Se            | elect/Deselect All |
|                                                 | Space Available:                                     | 3.6 G                                   | 3.6 G                             |               |                    |
|                                                 |                                                      |                                         | < Bac                             | k Next        | Cancel             |

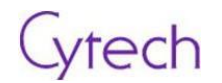

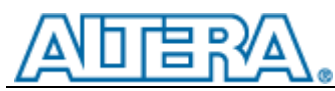

### e) Confirm Installation Summary, click Next.

| Altera Installer (12.0 Build 178)                     | 1                                                                                                    | • X    |
|-------------------------------------------------------|----------------------------------------------------------------------------------------------------|--------|
| Installation Summary<br>Review the installation summa | ry to verify your software installation options, and then click Next to begin the installati                     | on.    |
|                                                       | Cache Location:<br>E:\altera_12.0_178                                                                            | *      |
|                                                       | Altera 12.0 Build 178 (Copy 2)                                                                                   |        |
|                                                       | Selected Products:<br>Quartus II Subscription Edition (includes Nios II EDS)                                     |        |
| //                                                    | <ul> <li>Quartus II Subscription Edition (includes Nios II EDS)</li> <li>Quartus II software (64-bit)</li> </ul> |        |
| > Introduction                                        | • Arria GX<br>• Arria II GX<br>• Arria II GZ<br>• Arria V                                                        |        |
| > License                                             | Cyclone     Cyclone II                                                                                           |        |
| > Installer Setup                                     | Cyclone II/ III LS     Cyclone IV E     Cyclone IV GX                                                            | =      |
| > Select Destination                                  | • Cyclone V<br>• Legacy Families<br>• MAX TI                                                                     |        |
| > Select Products                                     | MAX V     Stratix                                                                                                |        |
| > Summary                                             | Stratix II GX     Stratix II and HardCopy II                                                                     |        |
| > Installation                                        | Stratix III/IV and HardCopy III/IV     Stratix V                                                                 |        |
|                                                       | ModelSim-Altera Starter Edition (Free)                                                                           | -      |
|                                                       | < Back Next > 0                                                                                                  | Cancel |

#### f) Download and install.

| Please wait while the Altera sof | tware is installed.                                                                                                    |    |
|----------------------------------|----------------------------------------------------------------------------------------------------|----|
|                                  | 📩 Downloading Quartus II Subscription Edition (includes Nios II EDS)                                                                                                    | 0% |
| All                              | Products Downloaded Installed                                                                                                    | *  |
|                                  | <ul> <li>Quartus II Subscription Edition (includes Nios II EDS)<br/>Quartus II Subscription Edition (includes Nios II EDS)<br/>Quartus II software (64-bit)<br/>Arria GX<br/>Arria II GX<br/>Arria II GZ<br/>Arria V</li> </ul>                                                                                                    | E  |
| > Introduction                   | Cyclone<br>Cyclone II<br>Cyclone III/III LS                                                                                                    |    |
| > License<br>> Installer Setup   | Cyclone IV E<br>Cyclone IV GX<br>Cyclone V<br>Legacy Families                                                                                                    |    |
| > Select Destination             | MAX II<br>MAX V<br>Strativ                                                                                                    | ~  |
| > Select Products                | Start Quartus II 12.0                                                                                                    |    |
| > Summary                        | Create Desktop Shortcuts           Image: State of the state of the st |    |
| > Installation                   | ☑ ModelSim-Altera Starter Edition (Free)                                                                                                    |    |
|                                  | Rate your installation experience                                                                                                    |    |

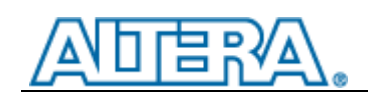

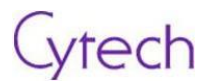

### 2.1.5 Acquire license

If you choose free "Web" version, there's no license needed; If you choose "Subscription" version, you need to acquire a license. About how to acquire and activate the license, please purchase subscription license from Altera or authorized distributor.

## 2.2 Hardware installation

There's no hardware installation needed.

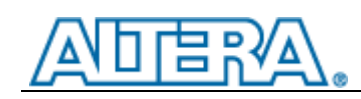

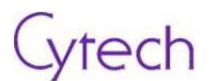

## 3 Hardware

## 3.1 Overview

#### 3.1.1 Main board top view

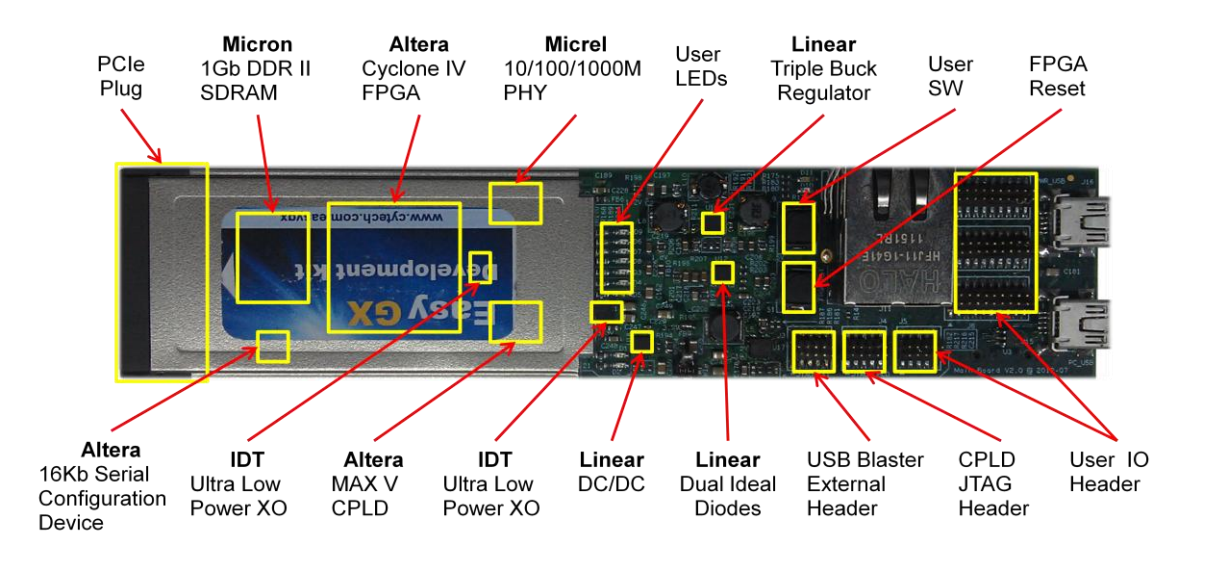

### 3.1.2 Main board bottom view

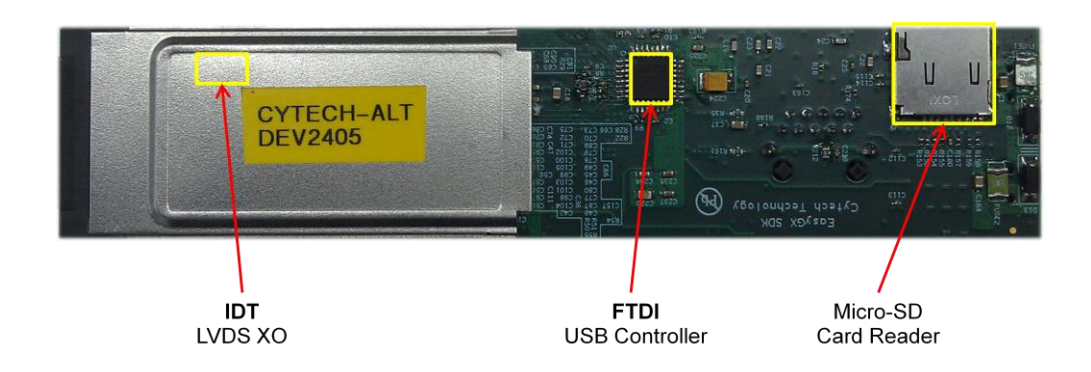

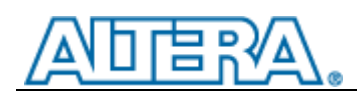

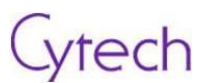

## 3.2 EasyGX hardware – Main board

## 3.2.1 Main board system block diagram

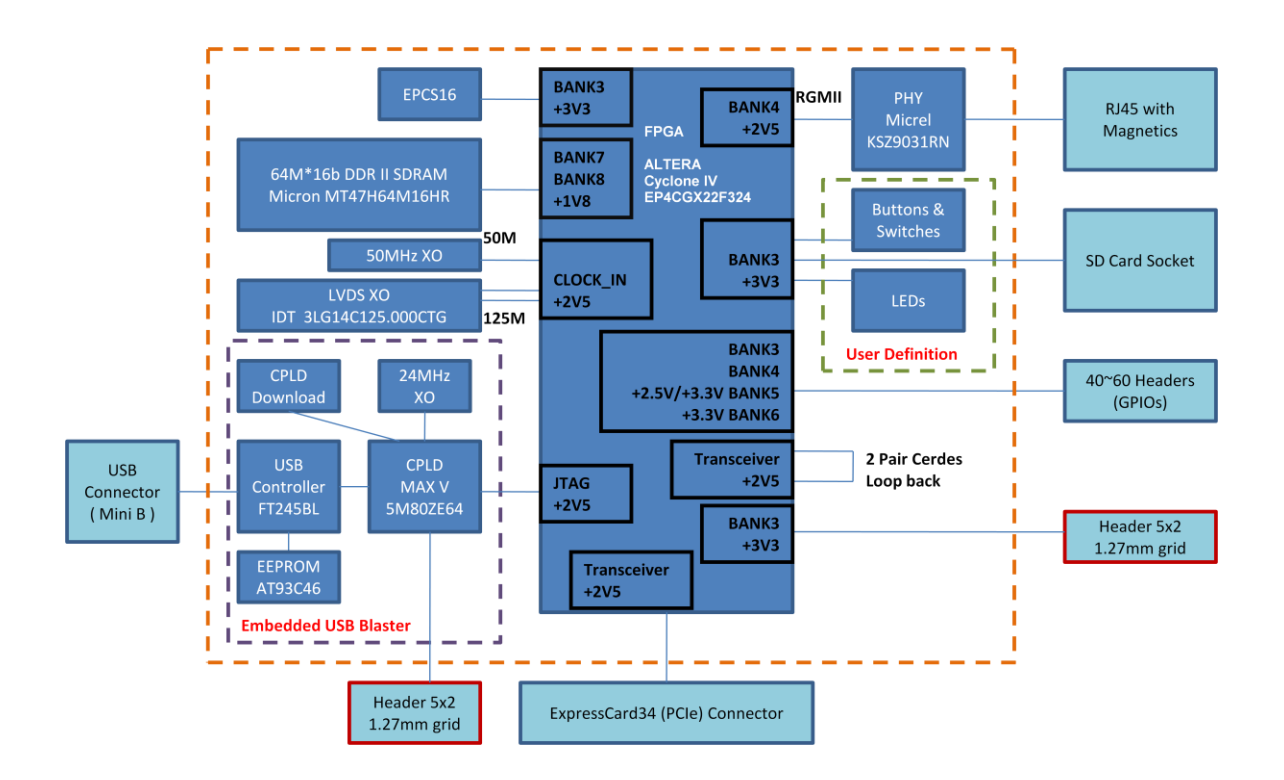

3.2.2 USB Blaster expansion board diagram

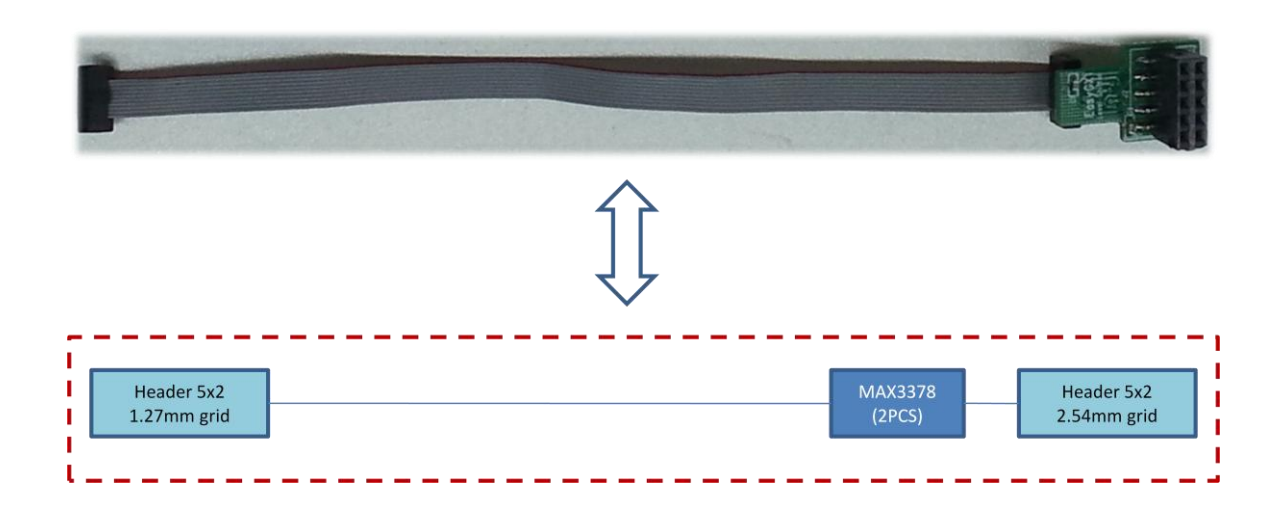

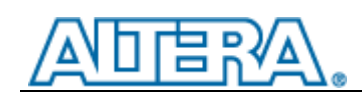

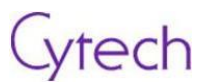

### 3.2.3 Power supply chain

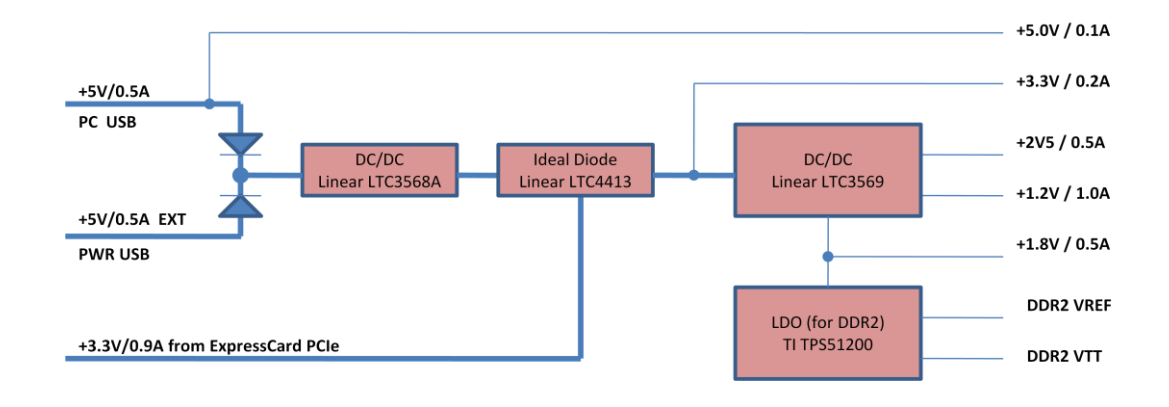

### **3.2.4** Function block introduction

#### 3.2.4.1 Power configuration of FPGA

| Cyclone IV | SX power requirement.        |                                                 |
|------------|------------------------------|-------------------------------------------------|
| Power pin  | Voltage (V)                  | Comments                                        |
| VCCINT     | 1.2                          | Core voltage、Power source of PCI Express        |
|            |                              | (PCIe) hardcore IP module and transceiver       |
|            |                              | physical coding sublayer (PCS)                  |
| VCCA       | 2.5                          | PLL analog power supply                         |
| VCCD_PLL   | 1.2                          | PLL digital power supply                        |
| VCCIO      | 1.2, 1.5, 1.8, 2.5, 3.0, 3.3 | I/O power supply                                |
| VCC_CLKIN  | 1.2, 1.5, 1.8, 2.5, 3.0, 3.3 | Power supply for differential clock input pin   |
| VCCH_GXB   | 2.5                          | Power supply for Transceiver output (TX) buffer |
| VCCA_GXB   | 2.5                          | Power supply for transceiver physical media     |
|            |                              | auxiliary sublayer (PMA) and auxiliary          |
| VCCL_GXB   | 1.2                          | Power supply for transceiver PMA and auxiliary  |

Cyclone <sup>®</sup> IV GX power requirement:

- 1) Even if there's no PLL used, VCCA should be powered still.
- I/O bank 3、8 and 9 include configuration pins. You have to power I/O bank 3 and 9 VCCIO to 1.5 V、1.8 V、2.5 V、3.0 V or 3.3 V. As to FPP configuration mode, you should power I/O bank 8 VCCIO to 1.5 V、1.8 V、2.5 V、3.0 V or 3.3 V.
- 3) EP4CGX15、EP4CGX22 (in all package types) and EP4CGX30 (in package F169 and F324) have VCC\_CLKIN I/O special for clock input locates on bank 3A and 8A. EP4CGX30 (in F484 package)、EP4CGX50、EP4CGX75、EP4CGX110 and EP4CGX150 (in all package types) have 4 VCC\_CLKIN I/Os special for clock input locate on bank 3A、3B、8A and 8B.
- 4) If CLKIN is used as the refclk of high speed serial interface (HSSI), VCC\_CLKIN should be set

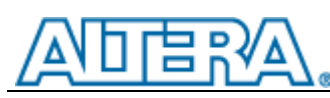

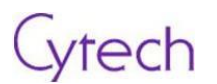

2.5V. VCC\_CLKIN locates on I/O bank 3B and 8B must use 2.5V to support LVDS function, for they are dedicated pins for HSSI refclk. As to EP4CGX50、EP4CGX75、EP4CGX110 and EP4CGX150, single ended input CLK can be used as dedicated input CLK located on I/O bank 3B and 8B.

Power supply configuration schematic of FPGA as below:

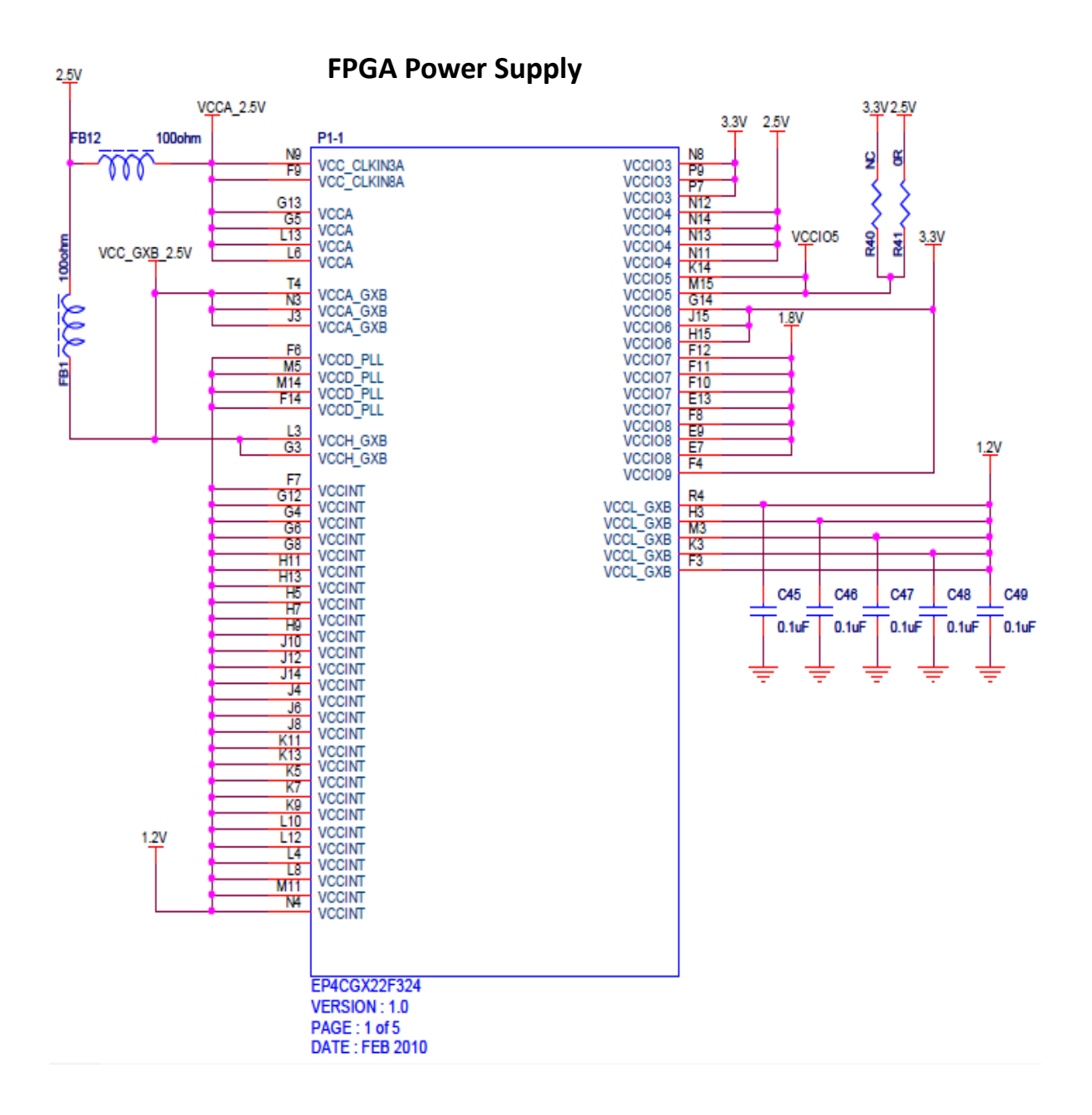

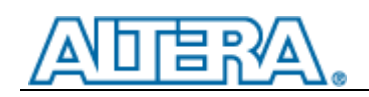

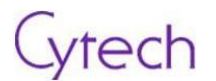

#### 3.2.4.2 Ethernet interface

Ethernet connector is showed in the picture blew:

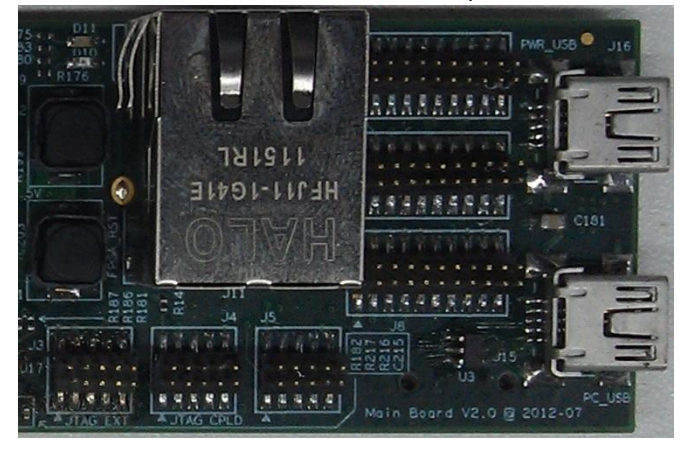

#### SCH of Ethernet interface:

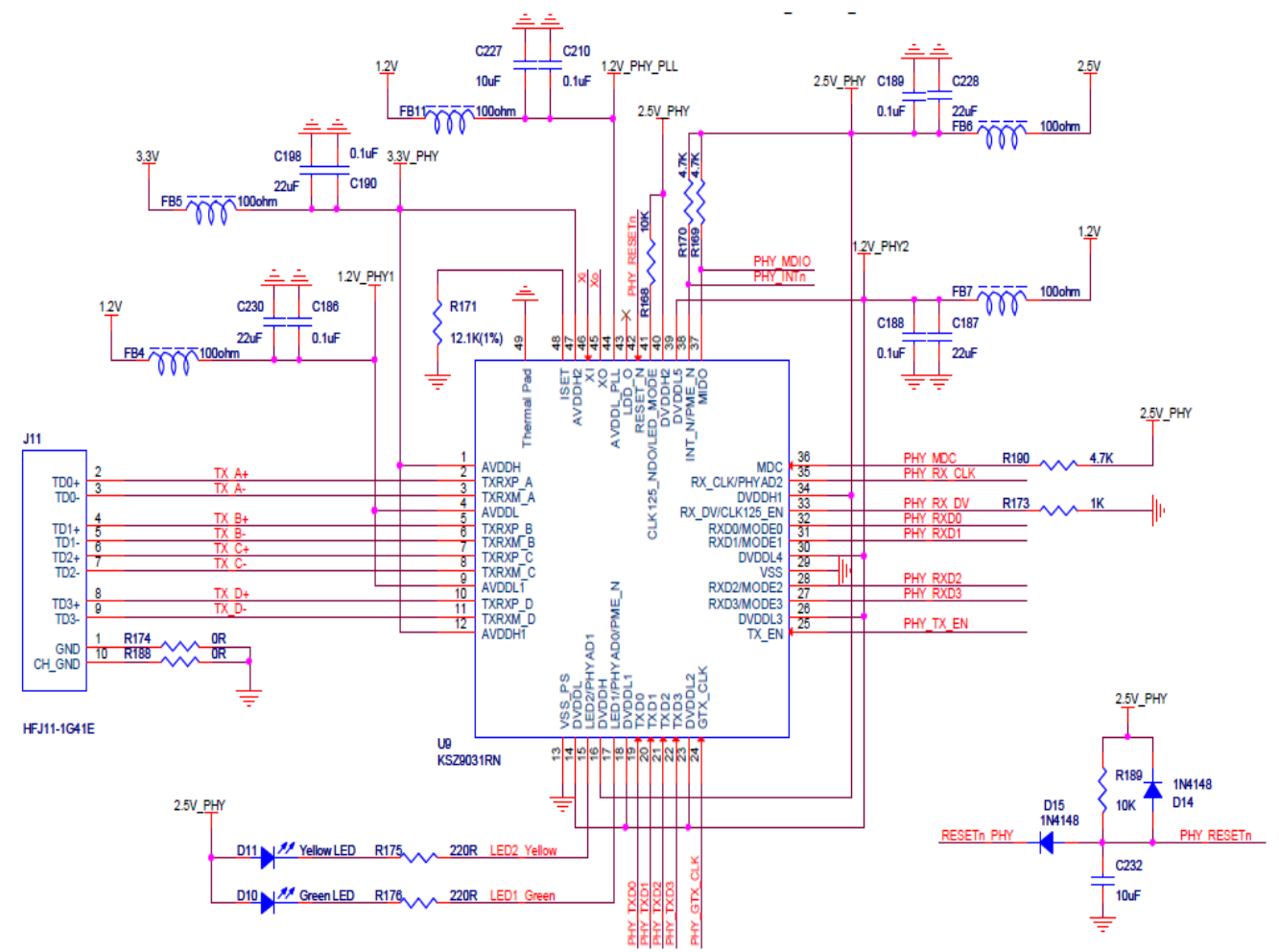

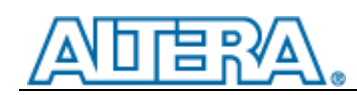

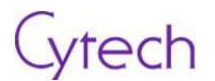

## 3.2.4.3 ExpressCard 34 (PCIe) interface

ExpressCard 34 (PCIe) connector is showed in the picture below:

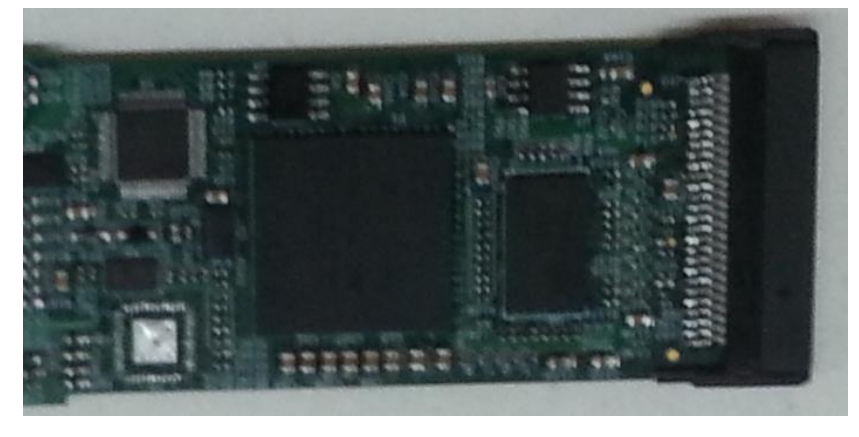

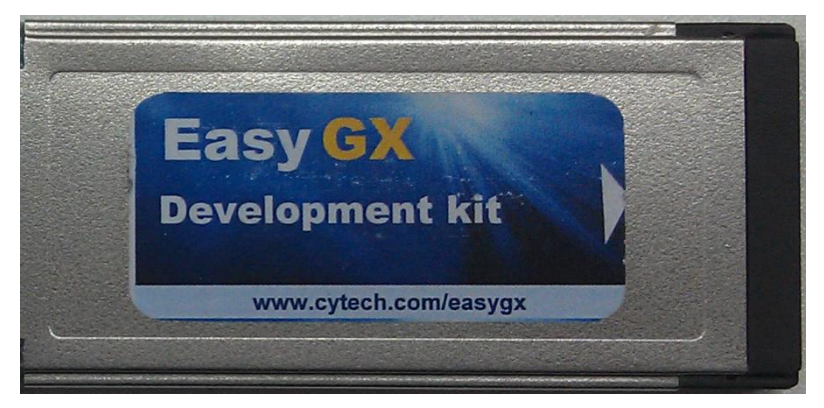

Schematic of ExpressCard 34 (PCIe) connection:

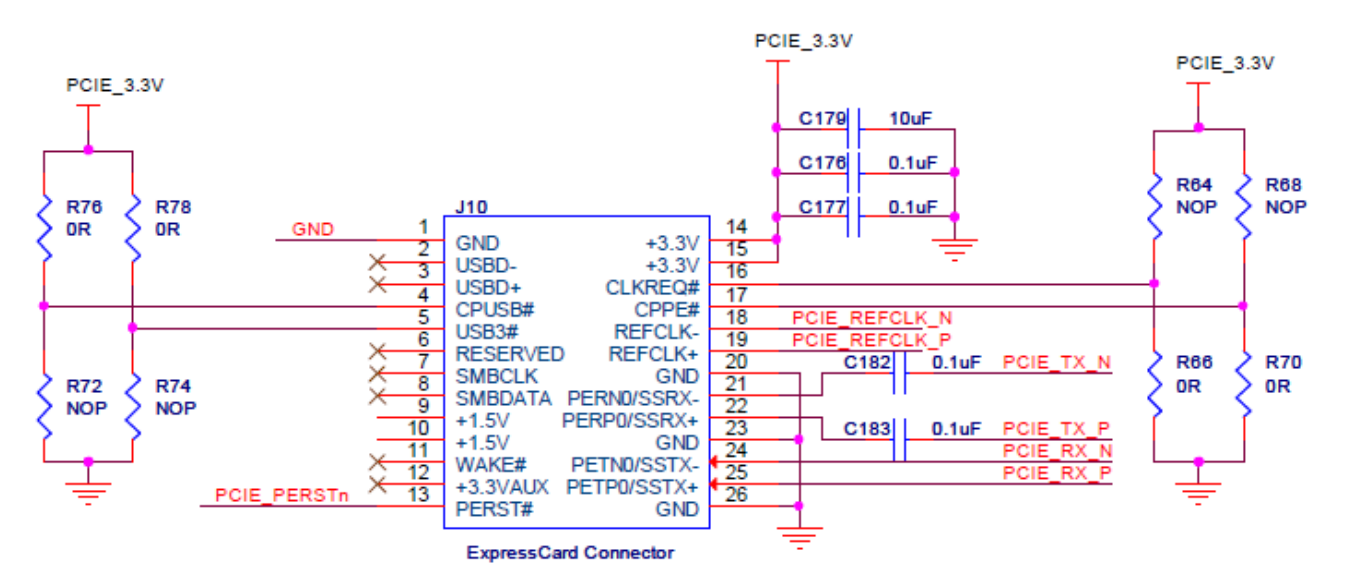

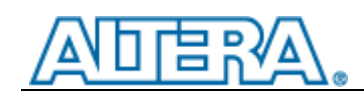

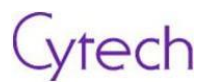

#### 3.2.4.4 Micro-SD

Micro-SD connector is showed in the picture below:

Schematic of Micro-SD:

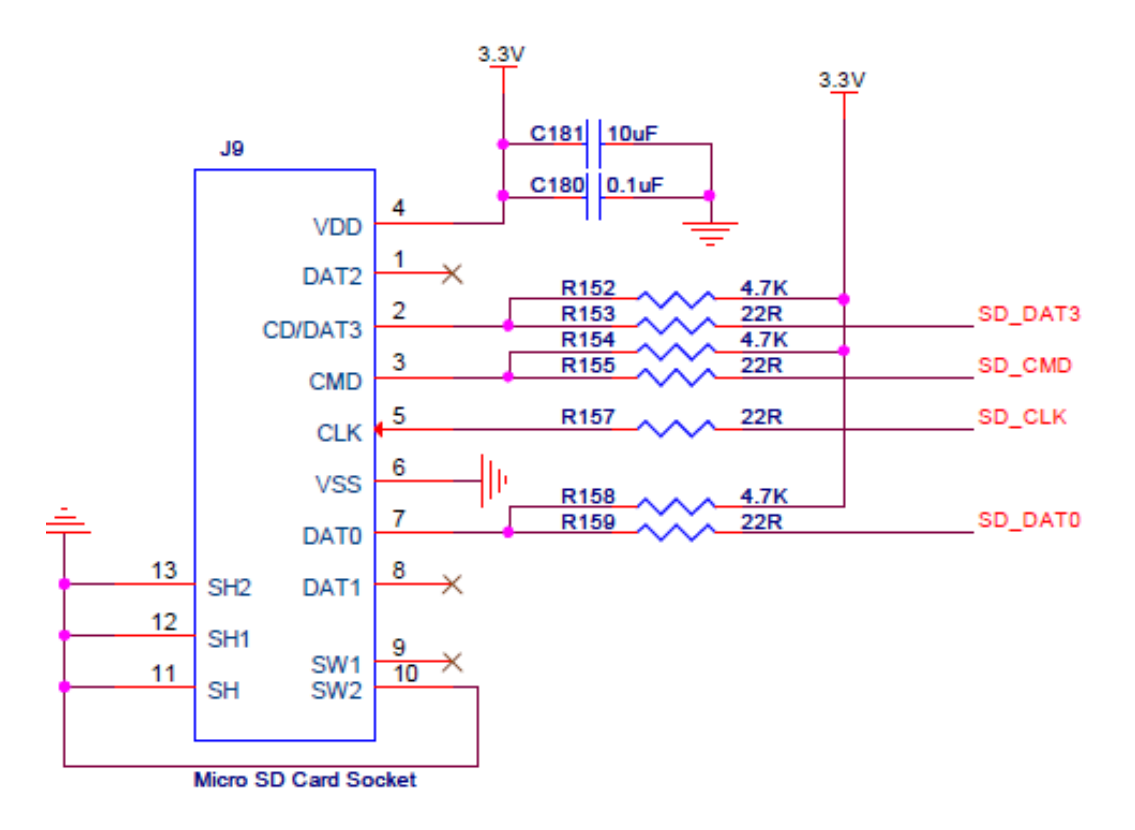

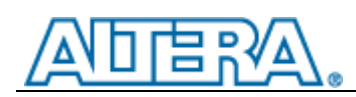

#### 3.2.4.5 Embedded USB Blaster Function

Schematic of Embedded USB Blaster:

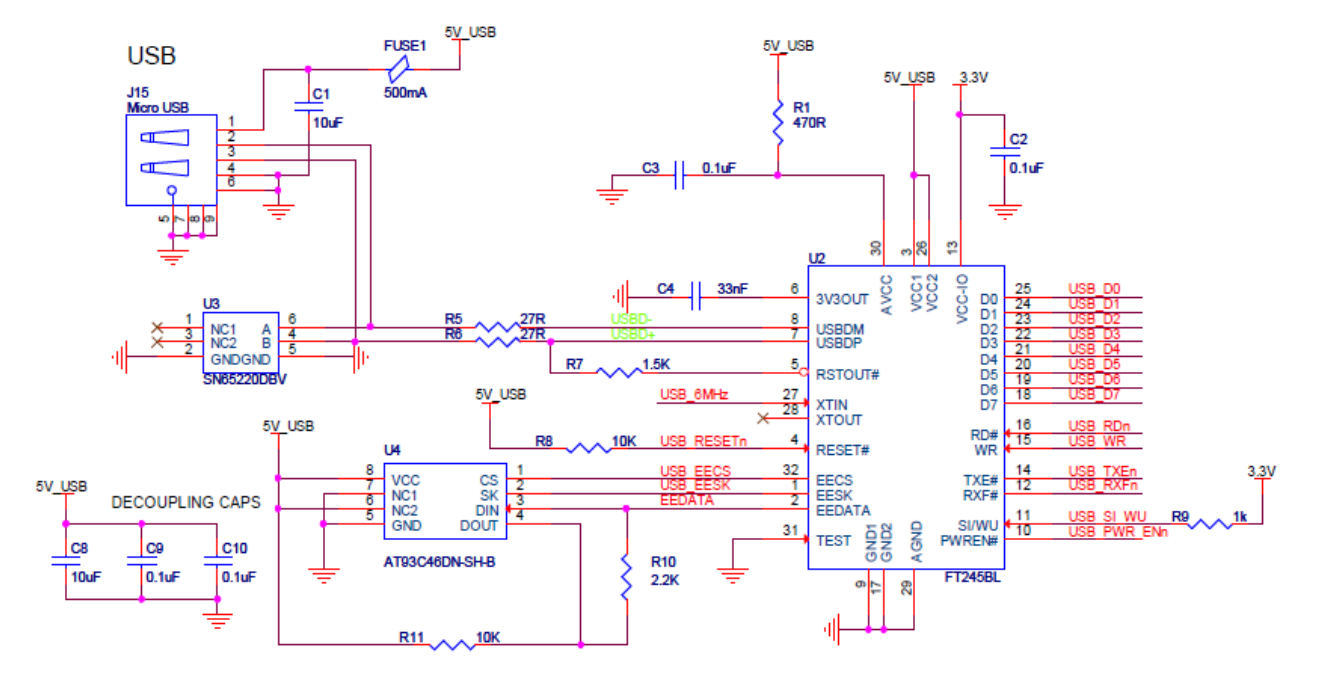

Cytech

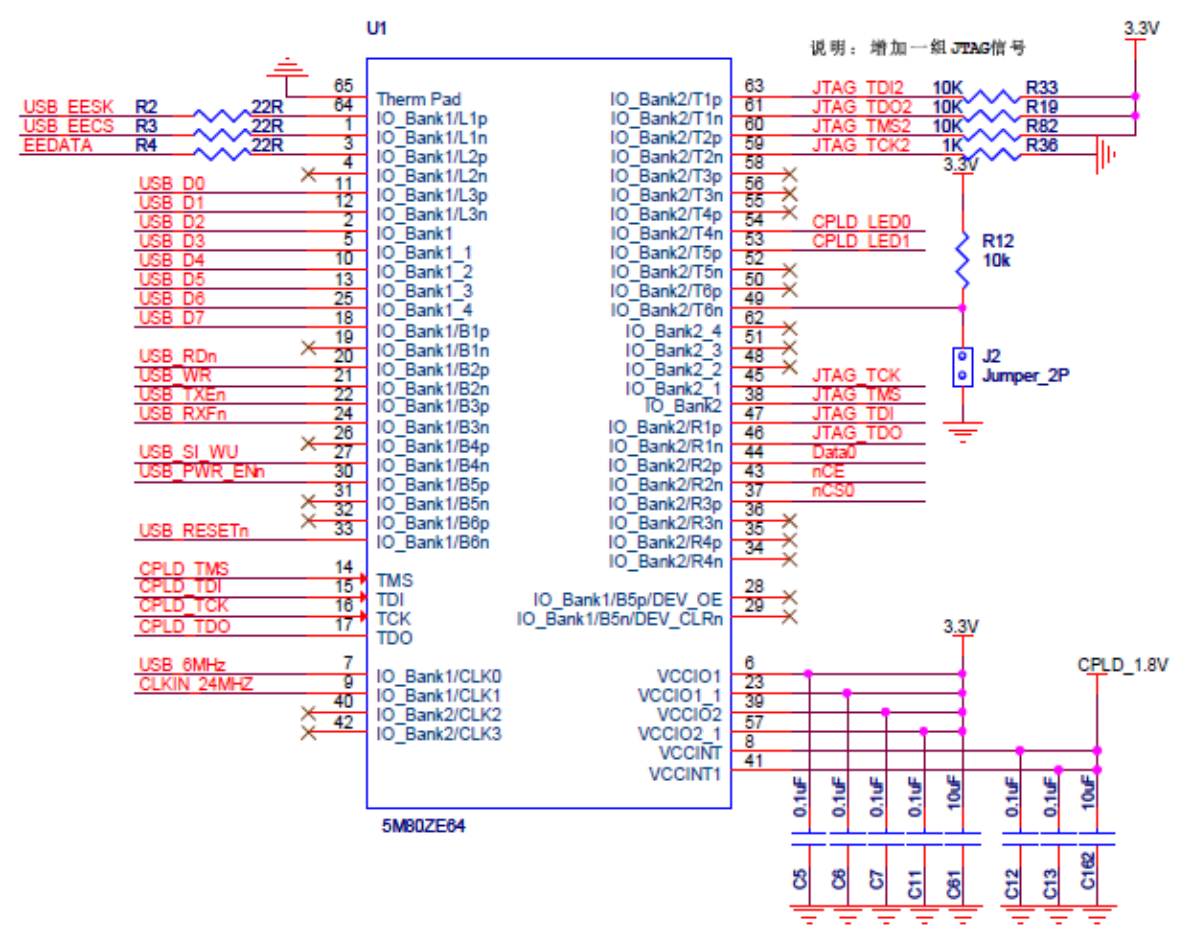

21

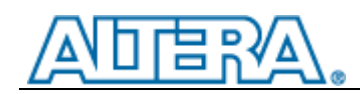

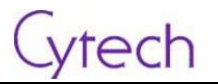

#### Embedded USB Blaster jumper (J2) configuration:

| J2      | USB Blaster Mode             | Comment                               |
|---------|------------------------------|---------------------------------------|
| Shorted | Only for FPGA on board       |                                       |
| Opened  | JTAG for FPGA/CPLD off board | Need to connect expansion board to J3 |

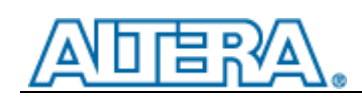

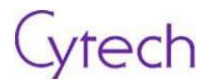

## **4 Lab Instructions**

## 4.1 Lab 1

#### 4.1.1 Objective

The following lab exercise is to demonstrate LED flashing after complete setup of EasyGX hardware and Quartus II software.

### 4.1.2 Step by step

Launch Quartus II.

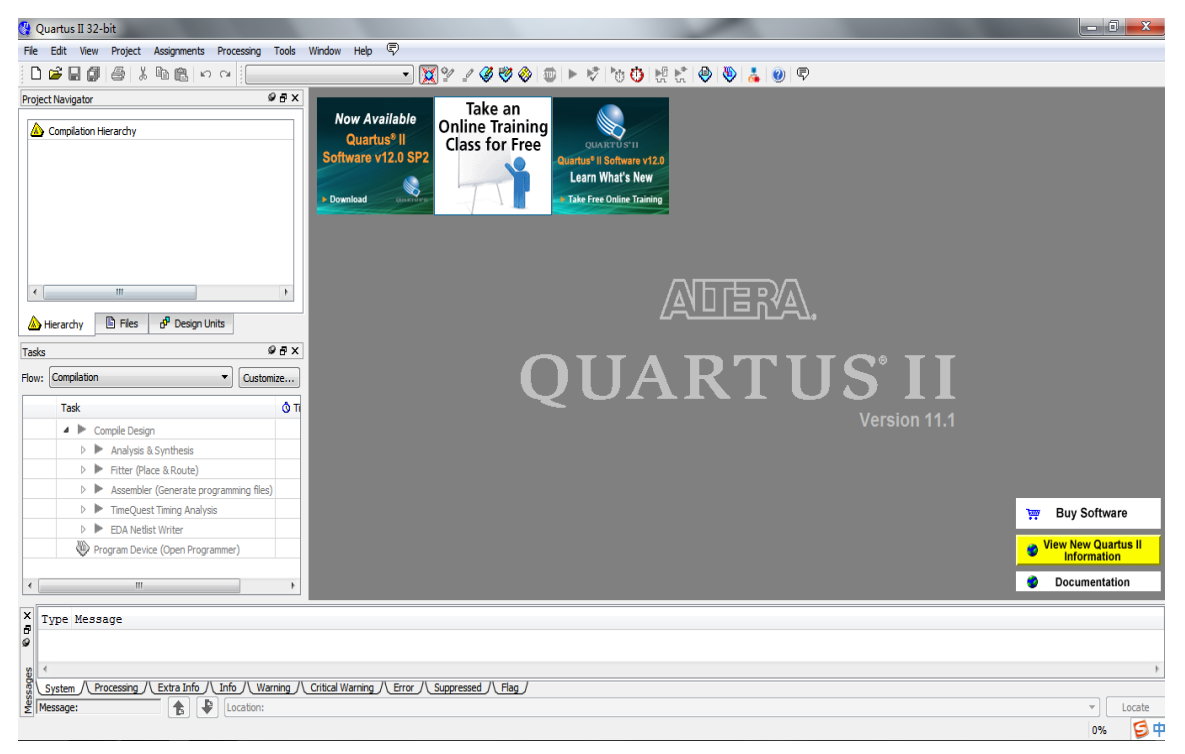

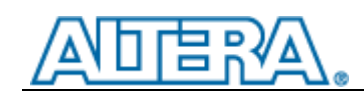

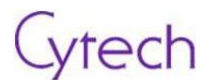

#### File -> Open Project.

| 🖞 Quartus II 32-bit |                    |               |        |  |  |
|---------------------|--------------------|---------------|--------|--|--|
| File                | Edit View Project  | Assignments P | rocess |  |  |
| D                   | New                | Ctrl+N        | [      |  |  |
| <b>2</b>            | Open               | Ctrl+O        | Ē      |  |  |
|                     | Close              | Ctrl+F4       | F      |  |  |
| 8                   | New Project Wizard |               |        |  |  |
| <b>8</b>            | Open Project       | Ctrl+J        |        |  |  |
|                     | Save Project       |               |        |  |  |
|                     | Close Project      |               |        |  |  |
|                     | Save               | Ctrl+S        |        |  |  |
|                     | Save As            |               |        |  |  |
| ø                   | Save All           | Ctrl+Shift+   | s      |  |  |
|                     | File Properties    |               | F      |  |  |
|                     | a                  |               | . F    |  |  |

#### Find First\_design directory, open .qpf file.

| Open Project                          |                          |                  | ×                   |
|---------------------------------------|--------------------------|------------------|---------------------|
| 🔾 🖓 🖉 Work (D:)                       | ► Examples 	First_design | • 😽 搜索 First_de  | esign 👂             |
| 组织 ▼ 新建文件夹                            |                          |                  | iii • 🔟 🔞           |
| ☆ 收藏夹                                 | 名称                       | 修改日期             | 类型                  |
| 💠 Dropbox                             | 퉬 db                     | 2012/9/3 15:23   | 文件夹                 |
| 🚺 下载                                  | 퉬 greybox_tmp            | 2012/9/3 14:35   | 文件夹                 |
| 三 桌面                                  | 퉬 incremental_db         | 2012/9/3 14:35   | 文件夹                 |
| 📃 最近访问的位置                             | 🛐 golden_top.qpf         | 2012/9/1 10:51   | QPF 文件              |
| PDproject                             |                          |                  |                     |
|                                       |                          |                  |                     |
| 库                                     |                          |                  |                     |
| Subversion                            |                          |                  |                     |
| - 视频                                  |                          |                  |                     |
| □ □ □ □ □ □ □ □ □ □ □ □ □ □ □ □ □ □ □ |                          |                  |                     |
| ☐ 文档                                  |                          |                  |                     |
|                                       | III                      |                  | • •                 |
| 文件名(                                  | N):                      | ▼ Quartus II Pro | oject File (*.qpf 🔻 |
|                                       |                          | tTH(O)           | ED:24               |
|                                       |                          | 1))(())          | #X/H                |

Click the "Programmer" icon in the toolbar or select Tools->Programmer.

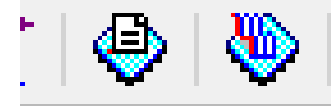

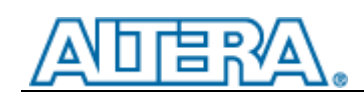

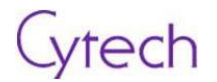

If occur situation below, click "Hardware Setup" on the left-up corner.

| 👋 Programmer - D:/       | Examples/First_design | /golden_top - golde | en_top - [golden | _to 😐 😐  | x                |
|--------------------------|-----------------------|---------------------|------------------|----------|------------------|
| File Edit View Pro       | ocessing Tools Windo  | w Help 🛡            |                  |          |                  |
| Hardware Setup           | No Hardware           | Mode: JTAG          | MAX V devices)   | Progree  | ess:             |
| ▶ <sup>™</sup> Start     | File                  | Device              | Checksum         | Usercode | Progra<br>Config |
| Stop                     | golden_top.sof        | EP4CGX22CF19        | 001736A0         | FFFFFFF  | <b>V</b>         |
| Auto Detect              |                       |                     |                  |          |                  |
| Add File                 |                       |                     |                  |          |                  |
| Change File              | <                     |                     |                  |          | ۰.               |
| Add Device               |                       |                     |                  |          | *<br>=           |
| <b>1</b> <sup>™</sup> Up |                       |                     |                  |          |                  |
| Down                     |                       |                     |                  |          | Ŧ                |

| ( | 🔖 Programmer - D:, | /Examples/First_design/g                          | golden_top - golder | n_top - [golden | _to 😐 😐  | 23               |
|---|--------------------|---------------------------------------------------|---------------------|-----------------|----------|------------------|
|   | File Edit View Pr  | rocessing Tools Window                            | Help 🛡              |                 |          |                  |
|   | Hardware Setup     | USB-Blaster [USB-0] P to allow background program | Mode: JTAG          | MAX V devices)  | ▼ Progre | ss:              |
|   | Mu Start           | File                                              | Device              | Checksum        | Usercode | Progra<br>Config |
|   | Stop               | golden_top.sof                                    | EP4CGX22CF19        | 001736A0        | FFFFFFF  | <b>V</b>         |
|   | Auto Detect        |                                                   |                     |                 |          |                  |
|   | X Delete           |                                                   |                     |                 |          |                  |
|   | Add File           |                                                   |                     |                 |          |                  |
| 1 | Change File        | •                                                 | 1                   |                 |          | +                |
| 1 | Save File          |                                                   |                     |                 |          | -                |
| 1 | Add Device         |                                                   | <u></u>             |                 |          | =                |
|   |                    |                                                   | A                   |                 |          |                  |
|   | Down               |                                                   |                     |                 |          | +                |
|   |                    |                                                   |                     |                 |          | H.               |

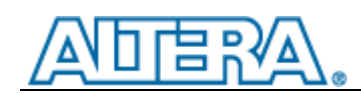

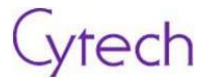

Select "USB\_Blaster[USB-0]" in the drop-down box, then click "Close".

| Hardware Settings JTAG Settings<br>Select a programming hardware setup<br>hardware setup applies only to the cu<br>Currently selected hardware: USB-<br>Available hardware items | o to use when prog<br>rrent programmer<br>Blaster [USB-0] | ramming devices<br>window. | s. This programming |
|----------------------------------------------------------------------------------------------------|-----------------------------------------------------------|----------------------------|---------------------|
| Hardware<br>USB-Blaster                                                                                                    | Server<br>Local                                           | Port<br>USB-0              | Add Hardware        |
|                                                                                                    |                                                           |                            |                     |
|                                                                                                    |                                                           |                            |                     |
|                                                                                                    |                                                           |                            |                     |
|                                                                                                    |                                                           |                            |                     |

Click "Start" in the left to start programming. You can see below if it is successful.

|   | Mode: | ЛАG | • | Progress: | 100% | 6 (Successful) |  |
|---|-------|-----|---|-----------|------|----------------|--|
| e | ISP   |     |   |           |      |                |  |
|   | CLAMP |     |   |           |      |                |  |

Once it is programmed successfully, you can see D6~D9 LED flashing in binary-sequential order.

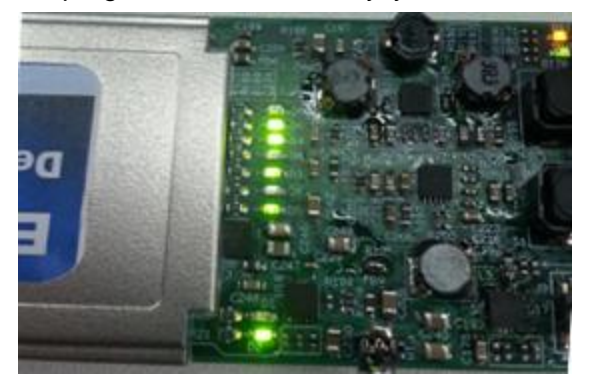

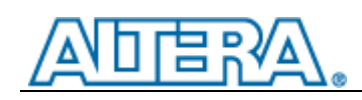

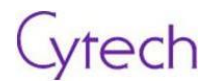

## 4.2 Lab 2

## 4.2.1 Objective

The following lab exercise allows you to use NIOS II simple socket server to toggle LED. It also utilized Gigabit Ethernet port as a server controller.

### 4.2.2 Step by step

Open Examples from "NIOS\_demo" folder with project "NIOS\_SOC.qpf" in Quartus II

| Open Project        |                            |                  | ×                  |
|---------------------|----------------------------|------------------|--------------------|
| 😋 🕞 🗢 🚺 « Work (D:) | ► Examples ► NIOS_demo ► - | ← 搜索 NIOS_d      | 'emo 👂             |
| 组织 ▼ 新建文件夹          |                            | E                | = - 1 🔞            |
| 📄 Subversion 🔺      | 名称                         | 修改日期             | 类型                 |
| 副 视频                | 🃔 .metadata                | 2012/9/3 14:35   | 文件夹                |
|                     | 🌗 .qsys_edit               | 2012/9/3 14:35   | 文件夹                |
| ■ 文档                | 🌗 db                       | 2012/9/3 15:13   | 文件夹                |
| 📄 迅雷下载 🛛 🔤          | 🌗 flash                    | 2012/9/3 14:35   | 文件夹                |
| 🚽 音乐                | FULL_SYS                   | 2012/9/3 14:35   | 文件夹                |
|                     | 퉬 greybox_tmp              | 2012/9/3 14:35   | 文件夹                |
| 🖳 计算机               | 퉬 incremental_db           | 2012/9/3 14:35   | 文件夹                |
| 🚢 OS (C:)           | 鷆 script                   | 2012/9/3 14:35   | 文件夹                |
| Work (D:)           | 鷆 software                 | 2012/9/3 14:53   | 文件夹                |
| Personal (E:)       | NIOS_SOC.qpf               | 2012/5/7 16:56   | QPF 文件             |
| 👝 Other (F:)        |                            |                  |                    |
| 🚇 CD 驱动器 (H:) 🔻 🗹   |                            |                  | •                  |
| 文件名(1               | N):                        | ✓ Quartus II Pro | ject File (*.qpf 🔻 |
|                     |                            | 打开(O)            | <b>取消</b>          |

Then select programmer. Double click the file in the "File" item, choose the file "NIOS\_SOC.sof" for programming.

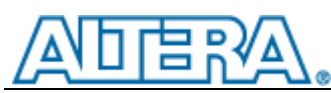

| Select New Programming File                                                                       | ×              |
|---------------------------------------------------------------------------------------------------|----------------|
| Look in: D: Examples WIOS_demo                                                                    |                |
| File name:         Files of type:         Programming Files (*.sof *.pof *.jam *.jbc *.ekp *.jic) | Open<br>Cancel |

Cytech

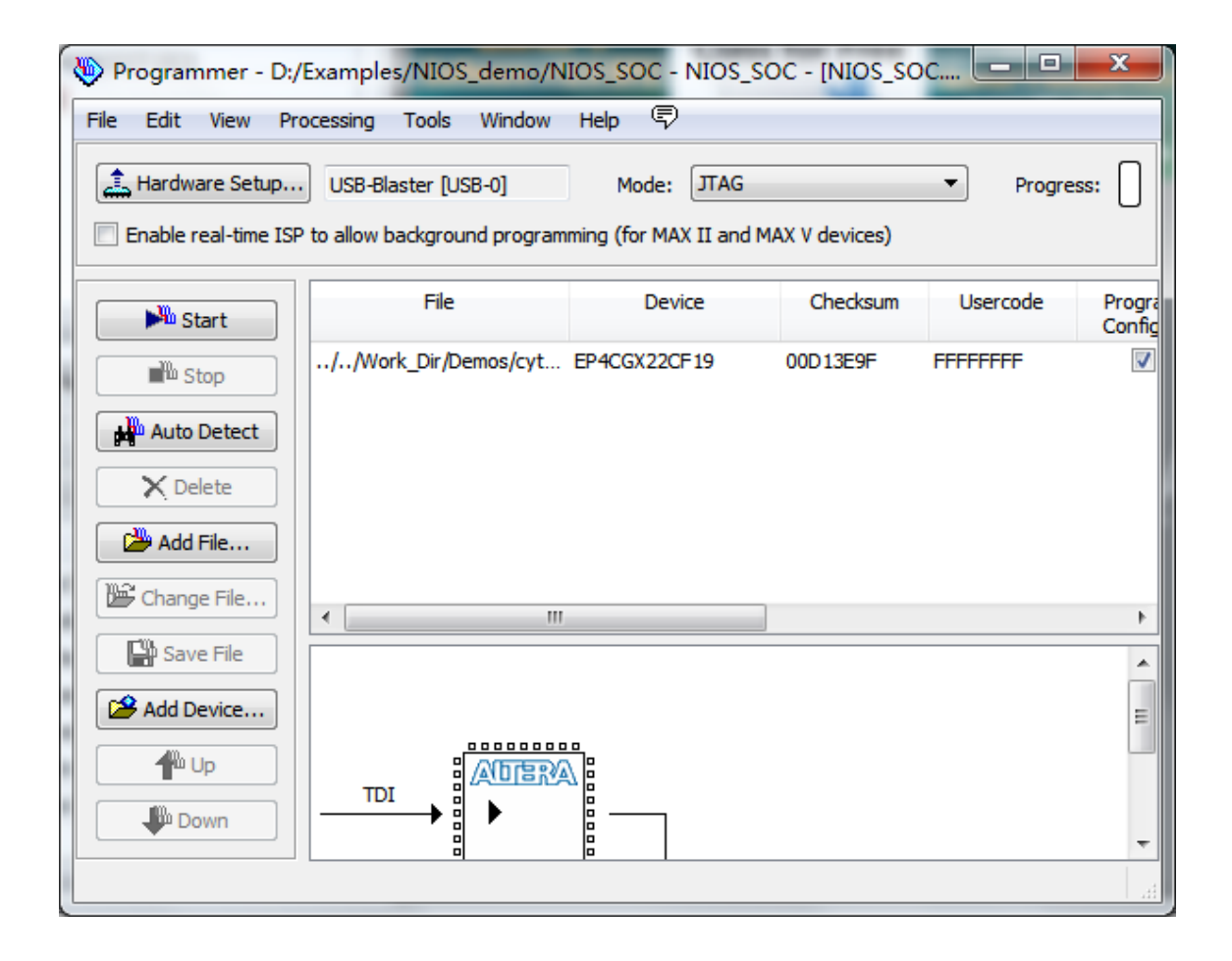

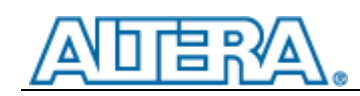

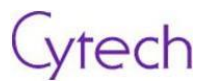

Then, click "Start" to program. Showed as below when it is completed.

| Programmer - D:/Examples/NIOS_demo/NIOS_SOC - NIOS_SOC - [NIOS_SOC.cdf] |                             |                        |                |          |                       |          |
|-------------------------------------------------------------------------|-----------------------------|------------------------|----------------|----------|-----------------------|----------|
| File Edit View Pro                                                      | ocessing Tools Window       | Help 🛡                 |                |          |                       |          |
| Hardware Setup                                                          | USB-Blaster [USB-0]         | Mode: JTAG             |                | ▼ Progre | ss: 00% (Succ         | :essful  |
| Enable real-time ISP                                                    | to allow background program | ming (for MAX II and N | 1AX V devices) |          |                       |          |
| Start                                                                   | File                        | Device                 | Checksum       | Usercode | Program/<br>Configure | Verify   |
| Stop                                                                    | NIOS_SOC.sof                | EP4CGX22CF19           | 00D13E9F       | FFFFFFF  |                       |          |
| Auto Detect                                                             |                             |                        |                |          |                       |          |
| Delete                                                                  |                             |                        |                |          |                       |          |
| Add File                                                                |                             |                        |                |          |                       |          |
|                                                                         | •                           |                        |                |          |                       | •        |
| Save File                                                               |                             |                        |                |          |                       | <u>^</u> |
| Add Device                                                              |                             |                        |                |          |                       | =        |
| The Up                                                                  |                             |                        |                |          |                       |          |
| Down                                                                    |                             |                        |                |          |                       | -        |
|                                                                         |                             |                        |                |          |                       |          |

Launch Nios II in the program list, suggest to run it under PC-administrator privilege.

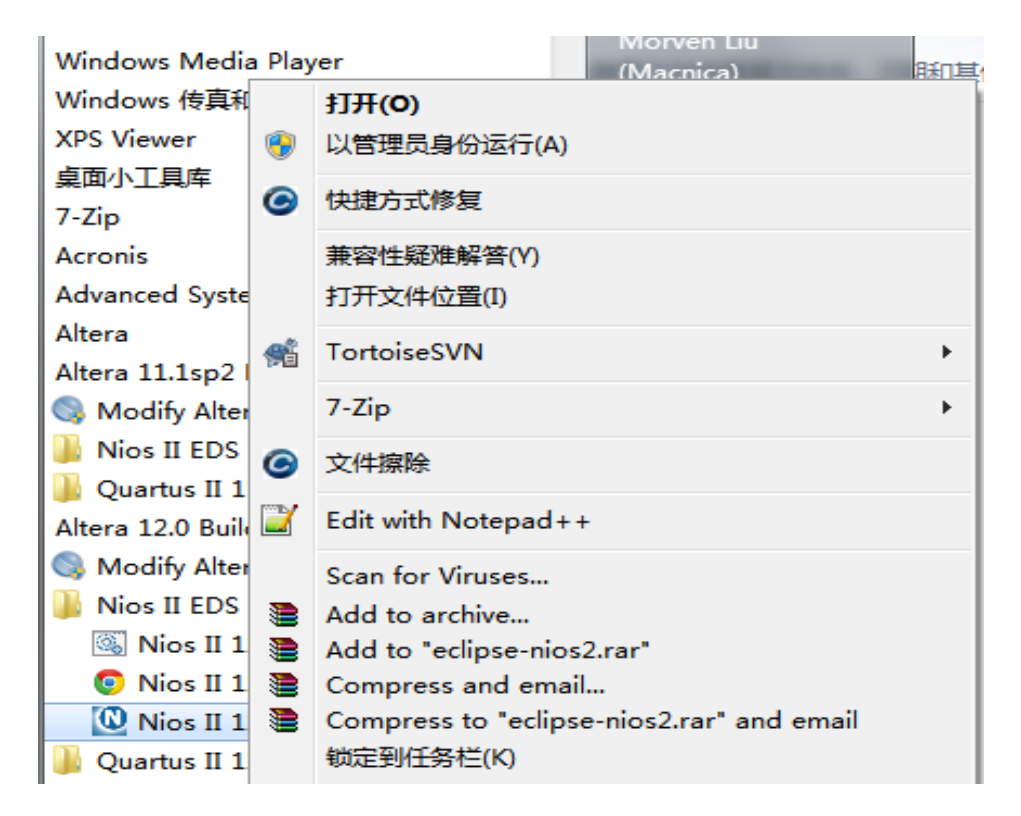

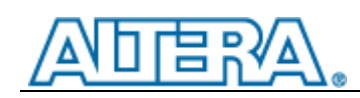

| € N  | ios II - ex11/simple_socket_server.h | - Eclipse         |                               |
|------|--------------------------------------|-------------------|-------------------------------|
| File | Edit Source Refactor Navigat         | e Search Run Proj | ect Nios II Window Help       |
|      | New                                  | Alt+Shift+N ►     | 0 - 9 - 10 - 10 - 10          |
|      | Open File                            |                   | simple socket server.h 🛛      |
|      | Close                                | Ctrl+W            |                               |
|      | Close All                            | Ctrl+Shift+W      | Could not open the editor: Tl |
|      | Save                                 | Ctrl+S            | Ĩ .                           |
|      | Save As                              |                   |                               |
| R    | Save All                             | Ctrl+Shift+S      |                               |
|      | Revert                               |                   |                               |
|      | Move                                 |                   |                               |
|      | Rename                               | F2                |                               |
| 8    | Refresh                              | F5                |                               |
|      | Convert Line Delimiters To           | ÷.                |                               |
| Ð    | Print                                | Ctrl+P            |                               |
|      | Switch Workspace                     | •                 | D:\Linux\workspace            |
|      | Restart                              |                   | Other                         |

File->Switch Workspace->Other, select directory of the Lab example project.

ytech

New create one project by click "NiosII Application and BSP from Template".

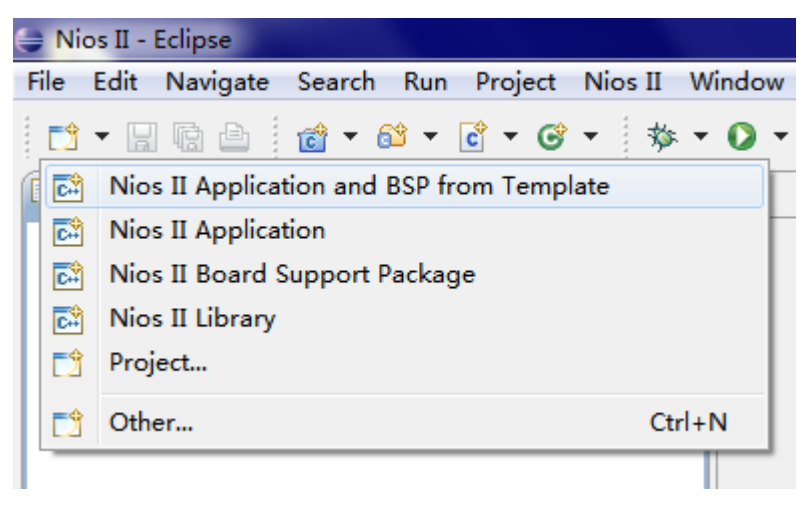

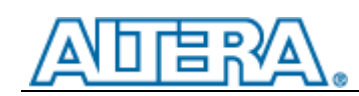

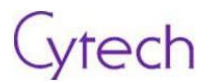

Select "SOPC", fill the "Project Name", and choose "Template" as "Simple Socket Server (RG...".

| Nios II Application and BSP from Template                                            |                                                      |          |
|--------------------------------------------------------------------------------------|------------------------------------------------------|----------|
| Nios II Software Examples                                                            |                                                      |          |
| Please specify a .sopcinfo file                                                      |                                                      |          |
|                                                                                      |                                                      |          |
| Target hardware information                                                          |                                                      |          |
| SOPC Information File name:                                                          |                                                      |          |
| CPU name:                                                                            | •                                                    |          |
|                                                                                      |                                                      |          |
| Application project                                                                  |                                                      |          |
| Project name:                                                                        |                                                      |          |
| I lise default location                                                              |                                                      |          |
|                                                                                      |                                                      |          |
| Project location:                                                                    |                                                      |          |
| Project template                                                                     |                                                      |          |
| Templates Template description                                                       |                                                      |          |
| Hello MicroC/OS-II  A Simple Socket Server uses Hello World Socket interface to TCP/ | s the industry standard                              | <u>^</u> |
| Hello World Small how to initialize the Niche                                        | Stack TCP/IP Stack and run a                         | =        |
| Memory Test simple TCP server applica                                                | tion, allowing a PC to                               |          |
| Simple Socket Server                                                                 | li system via Ethernet.                              |          |
| Simple Socket Server (RG This example requires the                                   | MicroC/OS-II RTOS and                                |          |
| Web Server (RGMII) NicheStack TCP/IP Stack -<br>components, It also requi            | Nios II Edition software<br>res several peripherals. |          |
| including a lan91c111 Ethe                                                           | ernet MAC.                                           | Ŧ        |
|                                                                                      |                                                      |          |
|                                                                                      |                                                      |          |
|                                                                                      |                                                      |          |
|                                                                                      | t > Einich                                           | Cancel   |
| S Dack Nex                                                                           |                                                      | Cancer   |

| 打开                                     | des .                          |                | ×           |  |
|----------------------------------------|--------------------------------|----------------|-------------|--|
| Work (I                                | D:) + Examples + NIOS_demo + - | 搜索 NIOS_a      | lemo 👂      |  |
| 组织 ▼ 新建文件夹                             |                                |                | := • 🔟 🔞    |  |
| ▲ ☆ 收藏夹                                | 名称                             | 修改日期           | 类型          |  |
| 🗘 Dropbox                              | 퉬 .metadata                    | 2012/9/3 14:35 | 文件夹         |  |
| ▶ 下载                                   | 📔 .qsys_edit                   | 2012/9/3 14:35 | 文件夹         |  |
| 三 桌面                                   | 🌗 db                           | 2012/9/3 15:47 | 文件夹         |  |
| 1 最近访问的位置                              | 퉬 flash                        | 2012/9/3 14:35 | 文件夹         |  |
| PDproject                              | FULL_SYS                       | 2012/9/3 14:35 | 文件夹         |  |
|                                        | 퉬 greybox_tmp                  | 2012/9/3 14:35 | 文件夹         |  |
| . <u>-</u> ≠                           | 퉬 incremental_db               | 2012/9/3 14:35 | 文件夹         |  |
|                                        | 퉬 script                       | 2012/9/3 14:35 | 文件夹         |  |
|                                        | 퉬 software                     | 2012/9/3 14:53 | 文件夹         |  |
| 🛛 🛃 视频                                 | FULL_SYS.sopcinfo              | 2012/9/2 21:14 | SOPCINFO 文件 |  |
| ◎ 🔛 图片                                 |                                |                |             |  |
| ▶ 🖹 文档                                 | •                              |                | -           |  |
| 文件名(N): SOPC Information File (*.sop ▼ |                                |                |             |  |
|                                        |                                | 打开(O)          | <b>取消</b>   |  |

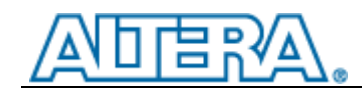

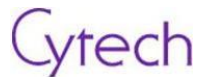

Modify file "simple\_socket\_server.h" as below.

```
h simple_socket_server.h 🛛
   * these values are only a valid default on networks with DHCP : .
   * If DHCP will not be used, select valid static IP addresses he
             IP: 192.168.1.234
         Gateway: 192.168.1.1
      Subnet Mask: 255.255.255.0
   */
  #define IPADDR0
                    0
  #define IPADDR1
                    0
  #define IPADDR2
                    0
  #define IPADDR3
                    0
  #define GWADDR0
                    0
  #define GWADDR1
                    0
  #define GWADDR2
                    0
  #define GWADDR3
                   0
  •
               ....
```

```
- -
h simple_socket_server.h 🛛 🗎
   * these values are only a valid default on networks with DHCP : \checkmark
   * If DHCP will not be used, select valid static IP addresses h\varepsilon
              IP: 192.168.1.234
          Gateway: 192.168.1.1
   *
      Subnet Mask: 255.255.255.0
   */
  #define IPADDR0
                     192
  #define IPADDR1
                     168
  #define IPADDR2
                     1
  #define IPADDR3
                     234
  #define GWADDR0
                     192
  #define GWADDR1
                     168
  #define GWADDR2
                     1
  #define GWADDR3 1
  Ш
```

Open network\_utilities.c, search "ser\_num = get\_serial\_number()" and replace it using "ser\_num = 123456789" as below.

```
Inetwork_utilities.c ☎
h simple_socket_server.h
      printf("Can't read the MAC address from your board (this pro-
      printf("that your flash was erased). We will assign you a MJ
      printf("static network settings\n\n");
     //ser num = get serial number();
      ser num = 123456789;
                                                                    if (ser_num)
      {
          /* This says the image is safe */
          flash_content[0] = 0xfe;
          flash content[1] = 0x5a;
          flash content[2] = 0x0;
          flash_content[3] = 0x0;
   •
                                                                  Þ
                          III
```

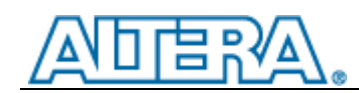

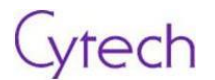

Right click on the project, and select NiosII->BSP Editor.

| Team<br>Compare With<br>Restore from Local History | +<br>+    | 080<br>080<br>080 | 30000 (58%)<br>40000 (77%)<br>50000 (97%) |
|----------------------------------------------------|-----------|-------------------|-------------------------------------------|
| Nios II                                            | ۰.        |                   | BSP Editor                                |
| Update Linked Resources                            |           |                   | Nios II Command Shell                     |
| Properties                                         | Alt+Enter | _                 | Flash Programmer                          |

#### Click "Software Packages" label, remove "enable\_dhcp\_client" option. Then click "Generate".

| Nios II BSP Editor - D:\Examples\NIOS_demo\so                                                                                                    | ftware\demo2_bs                                                                                                    | p\settings.bsp   |        |          |      |  |
|----------------------------------------------------------------------------------------------------|----------------------------------------------------------------------------------------------------|------------------|--------|----------|------|--|
| File Edit Tools Help                                                                                                    |                                                                                                    |                  |        |          |      |  |
| Main Software Packages Drivers Linker Script Enable F                                                                                                    | ile Generation Targ                                                                                                  | et BSP Directory |        |          |      |  |
| Software Package Name                                                                                                    |                                                                                                    | Version          | Enable |          |      |  |
| altera_hostfs                                                                                                    |                                                                                                    | default          |        |          |      |  |
| altera_iniche                                                                                                    |                                                                                                    | default          |        |          |      |  |
| altera_quad_seven_seg                                                                                                    |                                                                                                    | default          |        |          |      |  |
| altera_ro_zipfs                                                                                                    |                                                                                                    | default          |        |          |      |  |
|                                                                                                    | ble_dhcp_clieni<br>ble_include_tcp<br>ble_ip_fragments<br>ble_net_stats<br>ble_tcp_zerocopy<br>default_if:<br>r_USED |                  |        |          |      |  |
|                                                                                                    |                                                                                                    |                  |        |          |      |  |
| Information Problems Processing                                                                                                    |                                                                                                    |                  |        |          |      |  |
| Mapped module: "sys_timer" to use the default driver ver                                                                                                    | sion.                                                                                                    |                  |        |          |      |  |
| Mapped module: "led_pio" to use the default driver version                                                                                                    | m.                                                                                                    |                  |        |          |      |  |
| Mapped module: "button_pio" to use the default driver very set to use the default driver very set to use the default d | ersion.                                                                                                    |                  |        |          |      |  |
| Mapped module: "jtag_uart" to use the default driver ver                                                                                                    | sion.                                                                                                    |                  |        |          |      |  |
| Mapped module: "ext_flash" to use the default driver ver                                                                                                    | (i) Mapped module: "ext_flash" to use the default driver version.                                                    |                  |        |          |      |  |
| Finished loading drivers from ensemble report.                                                                                                    |                                                                                                    |                  |        |          |      |  |
| Loading BSP settings from settings file.                                                                                                    |                                                                                                    |                  |        |          |      |  |
| Finished loading SOPC Builder system info file "D: \Example                                                                                                    | es\NIOS_demo\FULL_                                                                                                   | _SYS.sopcinfo"   |        |          |      |  |
| Setting "altera_iniche.enable_dhcp_client" set to "false".                                                                                                    |                                                                                                    |                  |        |          | -    |  |
|                                                                                                    |                                                                                                    |                  |        | Generate | Exit |  |

There're 2 files under this directory, copy .h file to "demo2\_bsp ->drivers->inc", and copy .c file to "demo2\_bsp ->drivers->src", replace the original files.

| rk (D:) ▶ Examples ▶ NIOS_demo ▶ softwa | re ▶            |                 |        |
|-----------------------------------------|-----------------|-----------------|--------|
| 共享 ▼ 新建文件夹                              |                 |                 |        |
| 名称                                      | 修改日期            | 类型              | 大小     |
| 퉬 demo2                                 | 2012/9/3 16:17  | 文件夹             |        |
| 퉬 demo2_bsp                             | 2012/9/3 16:16  | 文件夹             |        |
| 📄 altera_avalon_tse.c                   | 2012/6/12 17:28 | UltraEdit Docum | 104 KB |
| 📄 altera_avalon_tse.h                   | 2012/8/13 15:28 | UltraEdit Docum | 44 KB  |

# ATERA.

## Cytech

| rk (D:) 🕨 | Examples | ۶. | NIOS_demo | ۲ | software | ۲ | demo2_bsp | ► | drivers | ۲ | inc | ۶. |
|-----------|----------|----|-----------|---|----------|---|-----------|---|---------|---|-----|----|
|-----------|----------|----|-----------|---|----------|---|-----------|---|---------|---|-----|----|

#### +享 ▼ 新建文件夹

| 名称                                      | 修改日期            | 类型              | 大小    |
|-----------------------------------------|-----------------|-----------------|-------|
| 퉬 iniche                                | 2012/9/3 16:09  | 文件夹             |       |
| 📄 altera_avalon_cfi_flash.h             | 2012/9/3 16:09  | UltraEdit Docum | 9 KB  |
| 📄 altera_avalon_cfi_flash_amd_funcs.h   | 2012/9/3 16:09  | UltraEdit Docum | 4 KB  |
| 📄 altera_avalon_cfi_flash_funcs.h       | 2012/9/3 16:09  | UltraEdit Docum | 4 KB  |
| 📄 altera_avalon_cfi_flash_intel_funcs.h | 2012/9/3 16:09  | UltraEdit Docum | 4 KB  |
| 📄 altera_avalon_epcs_flash_controller.h | 2012/9/3 16:09  | UltraEdit Docum | 8 KB  |
| 📄 altera_avalon_jtag_uart.h             | 2012/9/3 16:09  | UltraEdit Docum | 8 KB  |
| 📄 altera_avalon_jtag_uart_fd.h          | 2012/9/3 16:09  | UltraEdit Docum | 6 KB  |
| 📄 altera_avalon_jtag_uart_regs.h        | 2012/9/3 16:09  | UltraEdit Docum | 5 KB  |
| altera_avalon_pio_regs.h                | 2012/9/3 16:09  | UltraEdit Docum | 5 KB  |
| 📄 altera_avalon_sgdma.h                 | 2012/9/3 16:09  | UltraEdit Docum | 10 KB |
| 📄 altera_avalon_sgdma_descriptor.h      | 2012/9/3 16:09  | UltraEdit Docum | 6 KB  |
| 📄 altera_avalon_sgdma_regs.h            | 2012/9/3 16:09  | UltraEdit Docum | 7 KB  |
| 📄 altera_avalon_spi.h                   | 2012/9/3 16:09  | UltraEdit Docum | 4 KB  |
| 📄 altera_avalon_spi_regs.h              | 2012/9/3 16:09  | UltraEdit Docum | 6 KB  |
| 📄 altera_avalon_timer.h                 | 2012/9/3 16:09  | UltraEdit Docum | 10 KB |
| 📄 altera_avalon_timer_regs.h            | 2012/9/3 16:09  | UltraEdit Docum | 11 KB |
| 📄 altera_avalon_tse_system_info.h       | 2012/9/3 16:09  | UltraEdit Docum | 17 KB |
| epcs_commands.h                         | 2012/9/3 16:09  | UltraEdit Docum | 1 KB  |
| triple_speed_ethernet.h                 | 2012/9/3 16:09  | UltraEdit Docum | 3 KB  |
| triple_speed_ethernet_regs.h            | 2012/9/3 16:09  | UltraEdit Docum | 33 KB |
| 📄 altera_avalon_tse.h                   | 2012/8/13 15:28 | UltraEdit Docum | 44 KB |

#### rk (D:) + Examples + NIOS\_demo + software + demo2\_bsp + drivers + src +

| 享▼ 新建文件夹                              |                 |                 |       |
|---------------------------------------|-----------------|-----------------|-------|
| 名称                                    | 修改日期            | 建型              | 大小    |
| 🕌 iniche                              | 2012/9/3 16:09  | 文件夹             |       |
| altera_avalon_cfi_flash.c             | 2012/9/3 16:09  | UltraEdit Docum | 12 KI |
| altera_avalon_cfi_flash_amd.c         | 2012/9/3 16:09  | UltraEdit Docum | 9 K   |
| altera_avalon_cfi_flash_intel.c       | 2012/9/3 16:09  | UltraEdit Docum | 8 K   |
| altera_avalon_cfi_flash_table.c       | 2012/9/3 16:09  | UltraEdit Docum | 19 K  |
| altera_avalon_epcs_flash_controller.c | 2012/9/3 16:09  | UltraEdit Docum | 15 K  |
| altera_avalon_jtag_uart_fd.c          | 2012/9/3 16:09  | UltraEdit Docum | 4 K   |
| altera_avalon_jtag_uart_init.c        | 2012/9/3 16:09  | UltraEdit Docum | 11 K  |
| altera_avalon_jtag_uart_ioctl.c       | 2012/9/3 16:09  | UltraEdit Docum | 4 K   |
| altera_avalon_jtag_uart_read.c        | 2012/9/3 16:09  | UltraEdit Docum | 7 K   |
| altera_avalon_jtag_uart_write.c       | 2012/9/3 16:09  | UltraEdit Docum | 8 K   |
| altera_avalon_sgdma.c                 | 2012/9/3 16:09  | UltraEdit Docum | 30 K  |
| altera_avalon_spi.c                   | 2012/9/3 16:09  | UltraEdit Docum | 6 K   |
| altera_avalon_timer_sc.c              | 2012/9/3 16:09  | UltraEdit Docum | 5 K   |
| altera_avalon_timer_ts.c              | 2012/9/3 16:09  | UltraEdit Docum | 7 K   |
| altera_avalon_timer_vars.c            | 2012/9/3 16:09  | UltraEdit Docum | 3 K   |
| altera_avalon_tse.c                   | 2012/6/12 17:28 | UltraEdit Docum | 104 K |
| altera_avalon_tse_system_info.c       | 2012/9/3 16:09  | UltraEdit Docum | 4 K   |
| epcs_commands.c                       | 2012/9/3 16:09  | UltraEdit Docum | 6 K   |

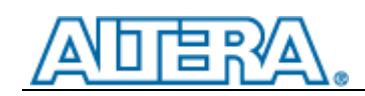

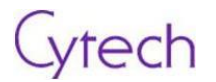

#### Build the project

| Nios I  | II - de | emo2/network_utilities.c - Eclipse |                     |
|---------|---------|------------------------------------|---------------------|
| File Ed |         | New                                | · · · · ·           |
| 📬 🗸     |         | Go Into                            |                     |
| 🖒 Proj  |         | Open in New Window                 | 2                   |
| 4 📴 🤇   | D       | Сору                               | Ctrl+C              |
|         | Ē       | Paste                              | Ctrl+V              |
|         | ×       | Delete                             | Delete              |
| ⊳       | ð.      | Remove from Context                | Ctrl+Alt+Shift+Down |
| ⊳       |         | Move                               |                     |
| ⊳       |         | Rename                             | F2                  |
|         | 2       | Import                             |                     |
|         | 4       | Export                             |                     |
| ⊳       |         | Build Project                      |                     |
|         |         | Clean Project                      |                     |
|         | 8       | Refresh                            | F5                  |
| ניי     |         | Close Project                      |                     |
|         |         | Close Unrelated Projects           |                     |
|         |         | Build Configurations               | +                   |
|         |         | Make Targets                       | +                   |
|         |         | Index                              | +                   |
| × ₩2    |         | Convert To                         | 1                   |

#### Right click and select "Run As->NiosII Hardware"

| <ul> <li>▷</li> <li>▷</li> <li>○</li> <li>○</li></ul> | 2<br>2 | Import<br>Export<br>Build Project<br>Clean Project<br>Refresh<br>Close Project<br>Close Unrelated Projects<br>Build Configurations<br>Make Targets<br>Index | F5 | /* T<br>flas<br>flas<br>flas<br>flas<br>flas<br>tlas<br>flas<br>flas<br>flas<br>flas<br>flas<br>flas<br>flas | his says the image is safe<br>h_content[0] = 0xfe;<br>h_content[1] = 0x5a;<br>h_content[2] = 0x0;<br>h_content[3] = 0x0;<br>sks <b>Console</b> Properties <b>Console</b><br>Configuration - cable: USB-Blaster on localh<br>ICP/IP, v3.1 |
|----------------------------------------------------------------------------------------------------|--------|----------------------------------------------------------------------------------------------------|----|----------------------------------------------------------------------------------------------------|----------------------------------------------------------------------------------------------------|
|                                                                                                    |        | Run As                                                                                                    | F  |                                                                                                    | 1 Lauterbach ISS                                                                                                    |
|                                                                                                    |        | Debug As                                                                                                    | ×  | C                                                                                                    | 2 Local C/C++ Application                                                                                                    |
|                                                                                                    |        | Profile As                                                                                                    | ►  | 1/201                                                                                                    | 3 Nios II Hardware                                                                                                    |
|                                                                                                    |        | Team                                                                                                    | •  |                                                                                                    | 4 Nios II ModelSim                                                                                                    |
|                                                                                                    |        | Compare With                                                                                                    | •  |                                                                                                    | Run Configurations                                                                                                    |
|                                                                                                    |        | Restore from Local History                                                                                                    |    | _                                                                                                    | Ū.                                                                                                    |

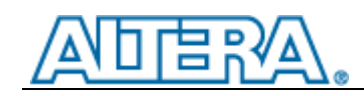

Cytech

Run "cmd", ping 192.168.1.234. Check if it can pass.

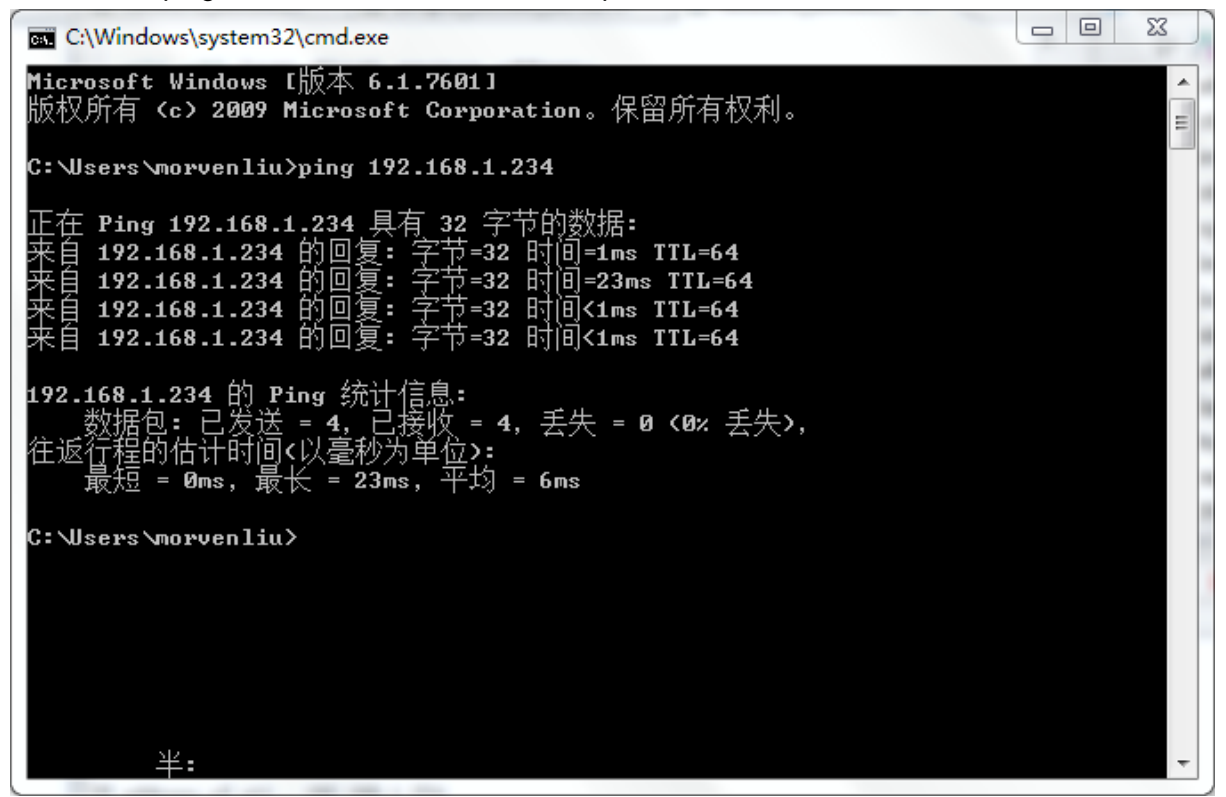

You can also use <u>PuTTY</u> to switch on/off LEDs on board. Launch PuTTY application, then configure it as below:

| Basic options for your PuTTY sess<br>becify the destination you want to connect<br>ost Name (or IP address)<br>92.168.1.234<br>bonnection type:<br>Raw  Telnet  Rlogin  SSH<br>bad, save or delete a stored session<br>aved Sessions | ion<br>to<br>Port<br>30<br>© Serial                            |
|----------------------------------------------------------------------------------------------------|----------------------------------------------------------------|
| ecify the destination you want to connect<br>ost Name (or IP address)<br>92.168.1.234<br>onnection type:<br>) Raw  Telnet  Rlogin  SSH<br>oad, save or delete a stored session<br>aved Sessions                                      | to<br>Port<br>30<br>© Serial                                   |
| onnection type:<br>) Raw <ul> <li>Telnet</li> <li>Rlogin</li> <li>SSH</li> </ul> <li>bad, save or delete a stored session aved Sessions</li>                                                                                         | ⊚ Serial                                                       |
| aad, save or delete a stored session<br>aved Sessions<br>Default Settings                                                                                                    |                                                                |
| Default Settings                                                                                                    |                                                                |
| TemSession<br>x11                                                                                                    | Load<br>Save<br>Delete                                         |
| ose window on exit:<br>) Always 💿 Never 💿 Only on clea                                                                                                    | an exit                                                        |
|                                                                                                    | ose window on exit:<br>) Always      Never      ⊚ Only on clea |

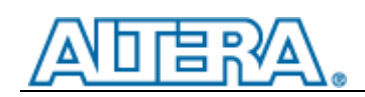

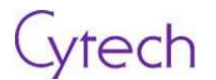

Click "Open", then input a number range (0~3) to control D8, D7, D6, D9.

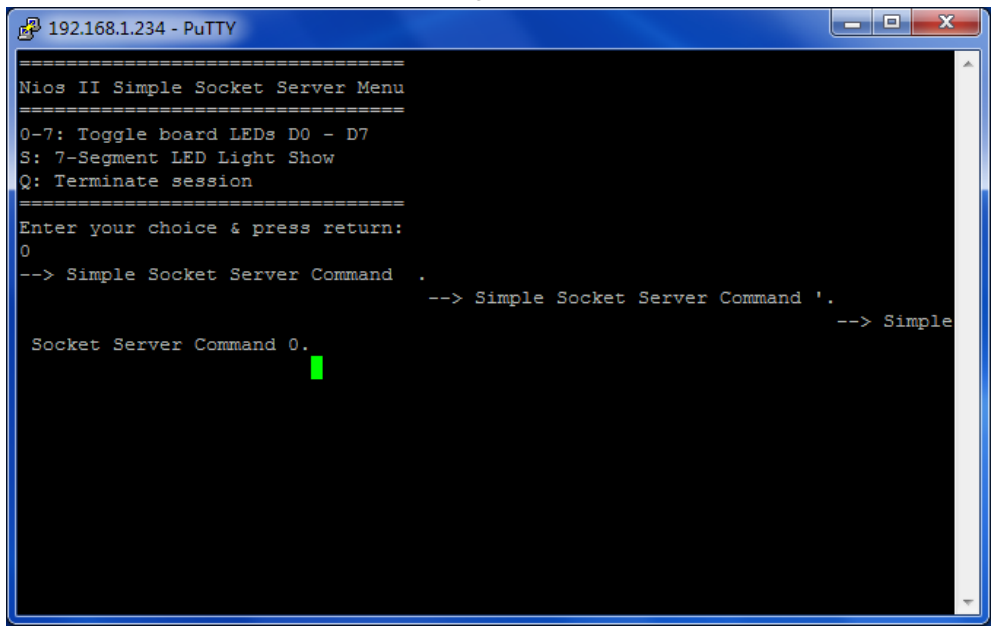

#### Reference capture of LED lights:

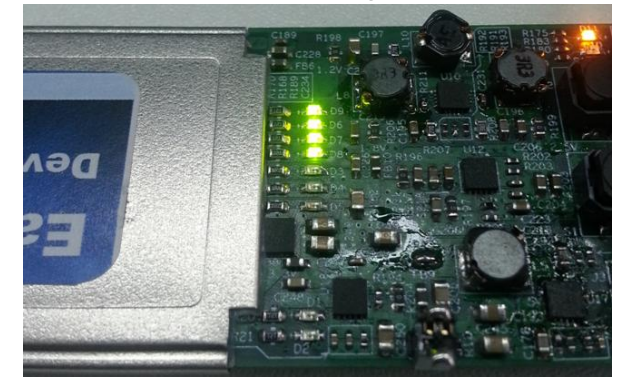

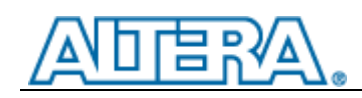

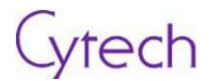

## 4.3 Lab 3

#### 4.3.1 Objective

The following lab exercise is to demonstrate Cyclone IV GX PCIe hard IP and device data throughput performance. This design is based on Altera PCIe High Performance Reference Design (AN456)

#### 4.3.2 Step by step

Install driver. Run install.bat.

| ork (D:)                   | 1 ▶ JungoDrivers |             |        |
|----------------------------|------------------|-------------|--------|
| 新建文件夹                      |                  |             |        |
| 名称                         | 修改日期             | 类型          | 大小     |
| altpcie_perf_demo_e001.inf | 2036/2/5 6:28    | 安装信息        | 5 KB   |
| 🚳 install.bat              | 2012/9/3 14:44   | Windows 批处理 | 1 KB   |
| 🚳 wdapi810.dll             | 2006/8/24 9:43   | 应用程序扩展      | 100 KB |
| 💷 wdreg.exe                | 2006/6/6 6:44    | 应用程序        | 133 KB |
| indrvr6.inf                | 2006/8/15 4:33   | 安装信息        | 3 KB   |
| 🚳 windrvr6.sys             | 2006/8/15 4:32   | 系统文件        | 190 KB |

If succeeded, you can see below ...

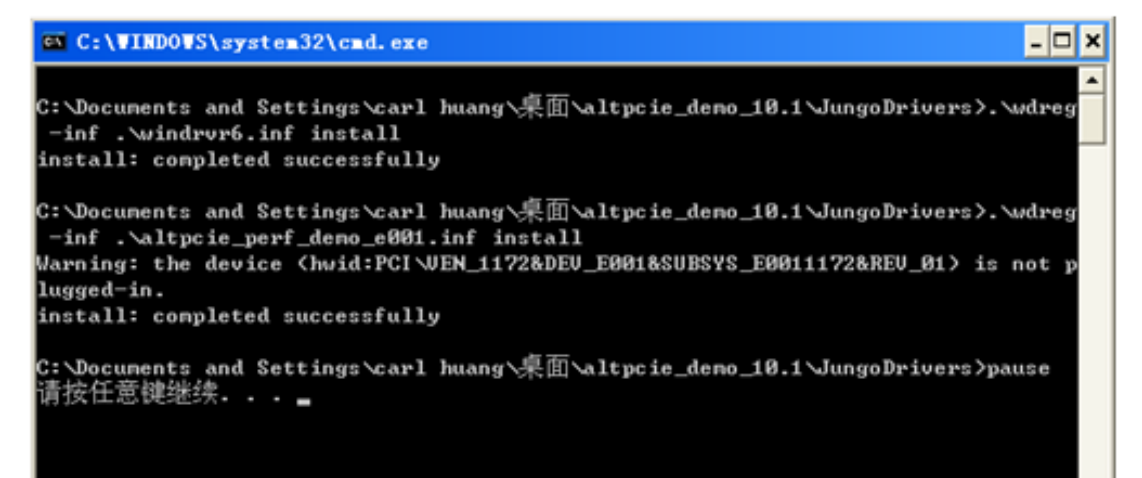

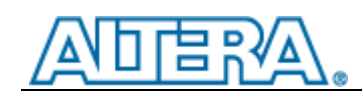

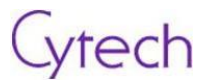

#### Download "top.sof" into the main board

| Examples/PCIe_c4gx  | _demo/top - top - [to | p.cdf]*                                                                                                    |                                                                                                    |                                                                                                    |                                                                                                    |                                                |                                                | 23                                             |
|---------------------|-----------------------|----------------------------------------------------------------------------------------------------|----------------------------------------------------------------------------------------------------|----------------------------------------------------------------------------------------------------|----------------------------------------------------------------------------------------------------|------------------------------------------------|------------------------------------------------|------------------------------------------------|
| USB-Blaster [USB-0] | dow Help 🕏            | Mode: JTAG                                                                                                    |                                                                                                    | <ul> <li>Progres</li> </ul>                                                                                                    | s:                                                                                                    | 100% (S                                        | uccessful)                                     |                                                |
| File                | Device                | Checksum                                                                                                    | Usercode                                                                                                    | Program/<br>Configure                                                                                                    | Verify                                                                                                    | Blank-<br>Check                                | Examine                                        | Sec<br>E                                       |
| top.sof             | EP4CGX22CF19          | 006AF7FA                                                                                                    | FFFFFFF                                                                                                    |                                                                                                    |                                                                                                    |                                                |                                                |                                                |
| <                   |                       | III                                                                                                    |                                                                                                    |                                                                                                    |                                                                                                    |                                                |                                                | •                                              |
|                     |                       |                                                                                                    |                                                                                                    |                                                                                                    |                                                                                                    |                                                |                                                | * III +                                        |
|                     | Examples/PCIe_c4gx    | Examples/PCIe_c4gx_demo/top - top - [to<br>cessing Tools Window Help<br>USB-Blaster [USB-0]<br>to allow background programming (for MAX II and<br>File Device<br>top.sof EP4CGX22CF19<br>TDI I I I I I I I I I I I I I I I I I I | Examples/PCIe_c4gx_demo/top - top - [top.cdf]*  Decessing Tools Window Help  USB-Blaster [USB-0] Mode: JTAG to allow background programming (for MAX II and MAX V devices)  File Device Checksum top.sof EP4CGX22CF 19 006AF7FA | Examples/PCIe_c4gx_demo/top - top - [top.cdf]*  Decessing Tools Window Help  USB-Blaster [USB-0] Mode: JTAG  to allow background programming (for MAX II and MAX V devices)  File Device Checksum Usercode  top.sof EP4CGX22CF19 006AF7FA FFFFFFFF  TDI | Examples/PCIe_c4gx_demo/top - top - [top.cdf]*    Decessing Tools Window Help Progres   USB-Blaster [USB-0]   Mode: TAG   Progres   to allow background programming (for MAX II and MAX V devices)     File   Device   Checksum   Usercode   Program/   Configure   top.sof   EP4CGX22CF19 006AF7FA FFFFFFFF | Examples/PCIe_c4gx_demo/top - top - [top.cdf]* | Examples/PCIe_c4gx_demo/top - top - [top.cdf]* | Examples/PCIe_c4gx_demo/top - top - [top.cdf]* |

Plug the main board into computer ExpressCard socket. If needed, please using the PCIe Expresscard adapter. After soft restart the computer, you can find the new device in the device list.

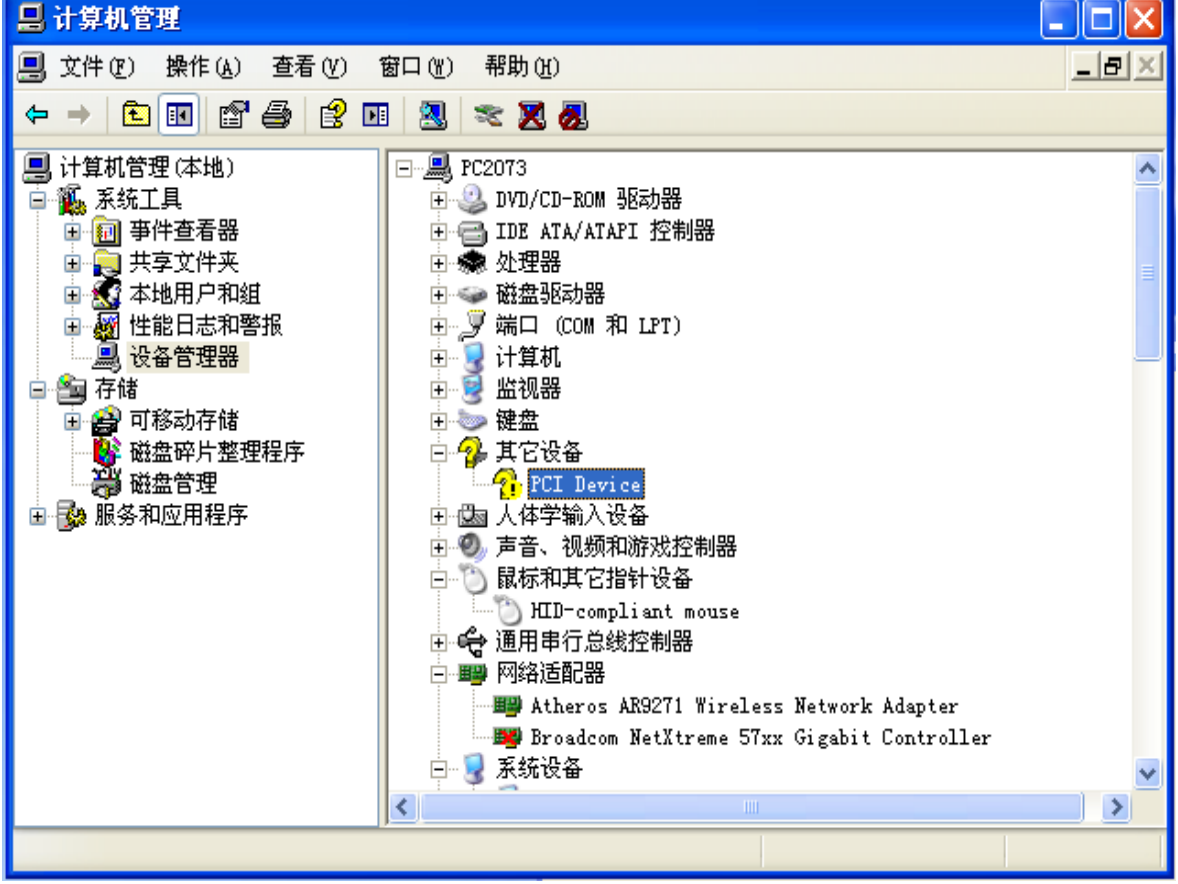

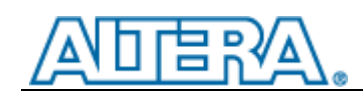

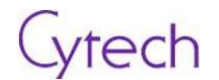

Double click the new PCI device

| PCI Device 属性 ?区                    |
|-------------------------------------|
| 常规 驱动程序 详细信息 资源                     |
| PCI Device                          |
| 设备类型:其它设备                           |
| 制造商:未知                              |
| 位置: PCI Slot 6 (PCI 总线 3、设备 0、功能 0) |
|                                     |
| 此设备的配置不正确。(代码 1)                    |
| 要重新为这个设备安装驱动程序, 请单击"重新安装驱动程序"。      |
|                                     |
| 重新安装驱动程序 (I)                        |
| 设备用法 (2):                           |
| 使用这个设备(启用)                          |
| 确定 取消                               |

Click to reinstall the driver. Select "No...", then click "Next".

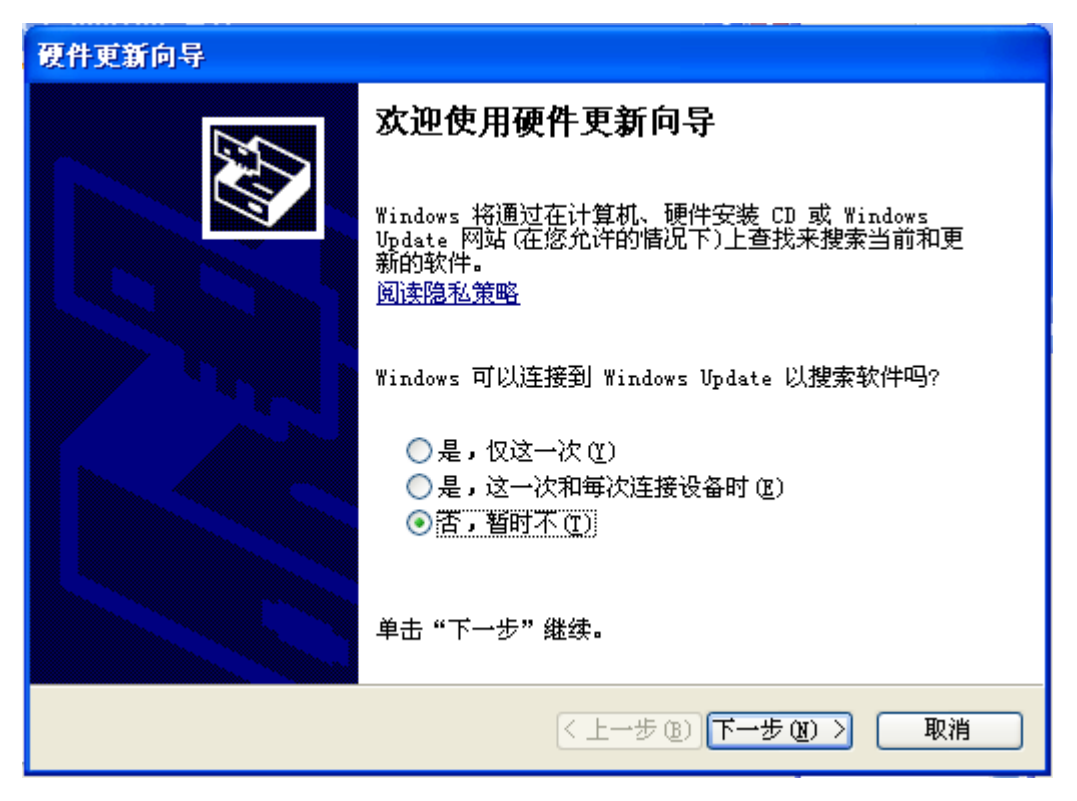

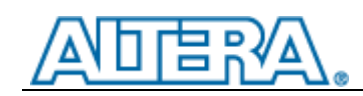

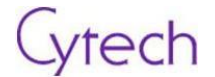

Select choose from manual directory as below and click "Next"

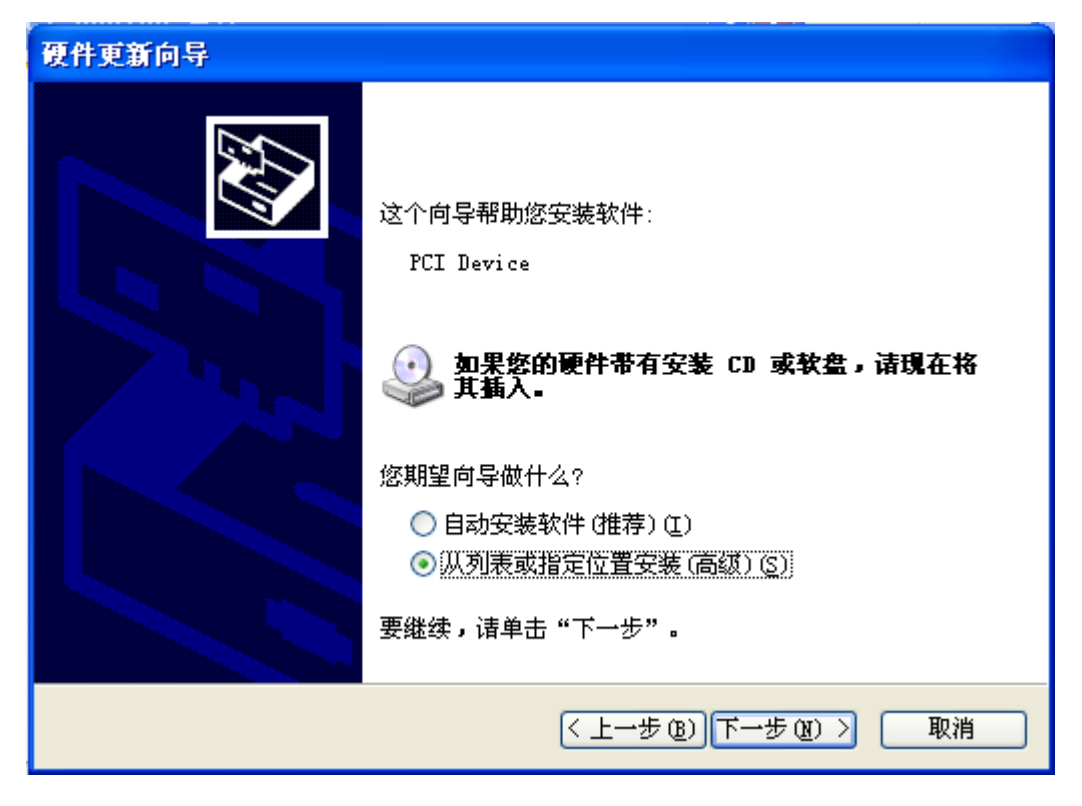

Select as below and click "Next"

| 硬件更新向导                                                                                            |
|---------------------------------------------------------------------------------------------------|
| 请选择您的搜索和安装选项。                                                                                     |
| <ul> <li>在这些位置上搜索最佳驱动程序(S)。</li> <li>使用下列的复选框限制或扩展默认搜索,包括本机路径和可移动媒体。会安装找<br/>到的最佳驱动程序。</li> </ul> |
| <ul> <li>✓ 搜索可移动媒体(软盘、CD-ROM)(M)</li> <li>□ 在搜索中包括这个位置(Q):</li> <li>I:\</li> <li>I:\</li> </ul>   |
| ● 不要搜索。我要自己选择要安装的驱动程序 (D)。<br>选择这个选项以便从列表中选择设备驱动程序。Windows 不能保证您所选择的驱动程序与您的硬件最匹配。                 |
| < 上一步 (B) 下一步 (B) > 取消                                                                            |

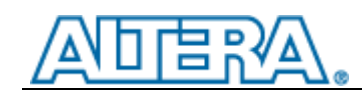

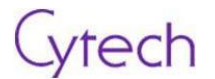

Select "Jungo" from hardware type, then click "Next".

| 硬件更新向导                                                                                                    |  |
|----------------------------------------------------------------------------------------------------|--|
| 硬件类型。                                                                                                    |  |
| 选择一种硬件类型,然后单击"下一步"。                                                                                                    |  |
| 常児硬件类型(J):<br>② IEEE 1394 IP 网络计数器<br>③ IEEE 1394 和 SCSI 打印机<br>③ IEEE 1394 急线主控制器<br>③ Jungo<br>圖 Memory technology driver<br>③ NT Apm/Legacy 支持<br>圖 PCMCIA 卡<br>③ SBP2 IEEE 1394 设备 |  |
|                                                                                                    |  |
| < 上一步 (B) 下一步 (B) >  取消                                                                                                    |  |

Confirm "PCIe Performance Demo", click Next

| 硬件更新向导                                     |                      |
|--------------------------------------------|----------------------|
| 选择要为此硬件安装的设备驱动程序                           |                      |
| ■ 諸选定硬件的厂商和型号,然后单击'<br>Ⅰ 程序的磁盘,请单击"从磁盘安装"。 | '下一步"。如果手头有包含要安装的驱动  |
| 型号<br>PCIe Performance Demo                |                      |
| 这个驱动程序没有经过数字签署! 告诉我为什么驱动程序签名很重要            | 从磁盘安装 (出)            |
|                                            | <上一步(26)下一步(26) > 取消 |

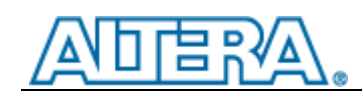

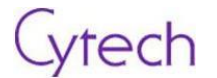

Select "Yes" for warning message.

| 更新驱 | 动程序警告 🛛 🕅                                                                                           |
|-----|----------------------------------------------------------------------------------------------------|
| ♪   | 不推荐安装这个驱动程序。原因是 Windows 无法确认这个驱动程序是否与硬件兼容。如果驱动程序不兼容,您的硬件将无法正常运行,<br>计算机可能会不稳定或完全停止正常运行。要继续安装这个驱动程序? |
|     | 是创一者创                                                                                               |

Jungle PCIe driver will be installing.....

| 硬件更新向导   |                             |                     |    |  |
|----------|-----------------------------|---------------------|----|--|
| 向导正在3    | 安装软件,请稍候                    |                     | E. |  |
| <b>E</b> | PCIe Performance Demo       |                     |    |  |
|          | びたうした。<br>正在设置系统还原点<br>原系统。 | 。并备份旧文件,以防将来需要还     |    |  |
|          |                             |                     |    |  |
|          |                             | < 上一步 (B) 下一步 (B) > | 取消 |  |

Driver installed successfully.

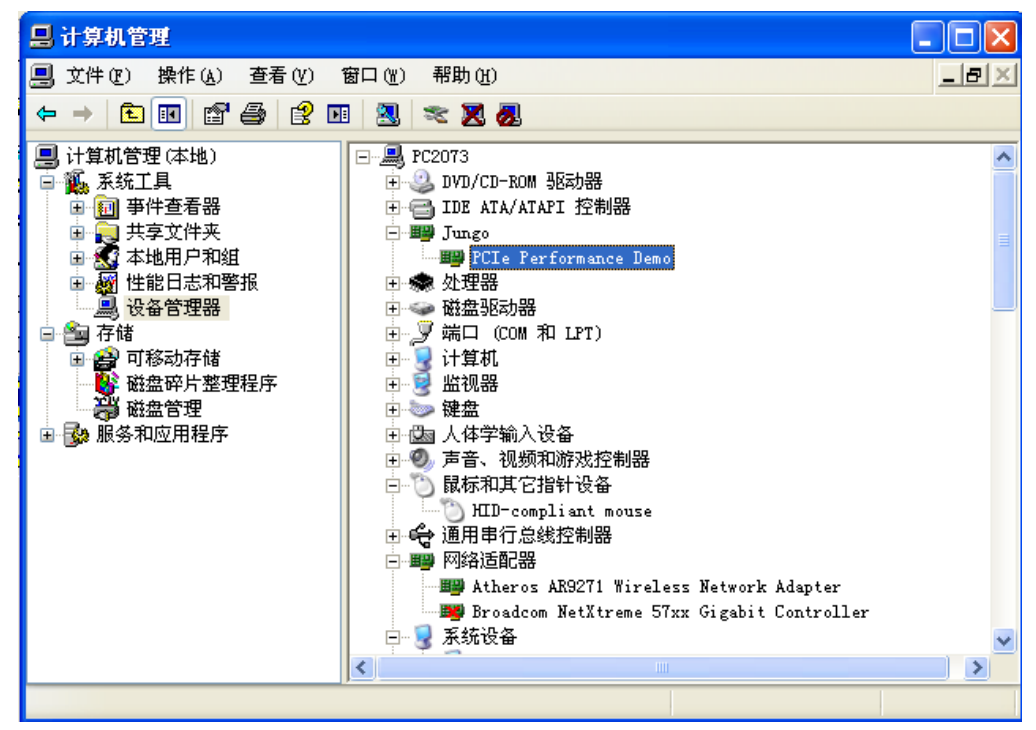

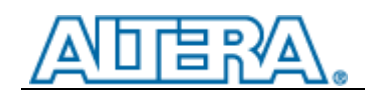

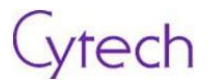

#### Run the program below:

| ork | (D:) ► Examples ► altpcie_demo_10.1 ► |                 |               |          |
|-----|---------------------------------------|-----------------|---------------|----------|
| 文件  | 浃                                     |                 |               |          |
|     | 名称                                    | 修改日期            | 类型            | 大小       |
| L   | ]] JungoDrivers                       | 2012/9/3 14:39  | 文件夹           |          |
|     | 🗊 altpcie_demo.exe                    | 2010/11/8 9:35  | 应用程序          | 3,593 KB |
|     | 🚳 pci_lib.dll                         | 2006/10/18 6:28 | 应用程序扩展        | 32 KB    |
|     | pcie_log.txt                          | 2012/9/4 13:59  | Text Document | 69 KB    |
|     | 🚳 wdapi810.dll                        | 2006/8/24 9:43  | 应用程序扩展        | 100 KB   |
|     | 🚳 wdapi811.dll                        | 2006/10/18 6:29 | 应用程序扩展        | 100 KB   |

#### Run endpoint DMA

| 🎆 Altera Corporation - PCI Express - performance demo 🛛 🛛 🔀                                                                                                    |               |          |             |             |      |
|----------------------------------------------------------------------------------------------------|---------------|----------|-------------|-------------|------|
| Cyclon                                                                                                    | e<br>IV<br>GX |          | Performs    | nce (MB/s)- |      |
| Transfer length                                                                                                    | 100000        |          |             |             |      |
| Sequence:                                                                                                    | Write only    | <b>_</b> |             |             |      |
| Number of                                                                                                    |               |          | Peak        | Average     | Last |
| Doara:                                                                                                    | Uyclone IV GX | - PC •   | 207         | 207         | 207  |
| DMA write : 207 MB/s<br>DMA write : 207 MB/s<br>DMA write : 207 MB/s<br>DMA write : 207 MB/s<br>DMA write : 207 MB/s<br>DMA write : 207 MB/s<br>DMA write : 207 MB/s<br>DMA write : 207 MB/s<br>DMA write : 207 MB/s<br>DMA write : 207 MB/s |               |          |             |             |      |
| 🦵 Continous loo                                                                                                    |               |          | Run endpoir | nt DMA      |      |

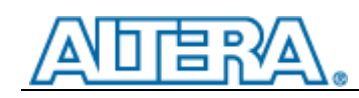

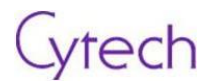

## 5 Appendix

AN 456: PCI Express High Performance Reference Design - Altera www.altera.com/literature/an/an456.pdf